# Copyright

This publication, including all photographs, illustrations and software, is protected under international copyright laws, with all rights reserved. Neither this manual, nor any of the material contained herein, may be reproduced without written consent of the author.

Version 1.0

# Disclaimer

The information in this document is subject to change without notice. The manufacturer makes no representations or warranties with respect to the contents hereof and specifically disclaims any implied warranties of merchantability or fitness for any particular purpose. The manufacturer reserves the right to revise this publication and to make changes from time to time in the content hereof without obligation of the manufacturer to notify any person of such revision or changes.

# **Trademark Recognition**

Microsoft, MS-DOS and Windows are registered trademarks of Microsoft Corp.

MMX, Pentium, Pentium-II, Pentium-III, Celeron are registered trademarks of Intel Corporation.

Other product names used in this manual are the properties of their respective owners and are acknowledged.

# **Federal Communications Commission (FCC)**

This equipment has been tested and found to comply with the limits for a Class B digital device, pursuant to Part 15 of the FCC Rules. These limits are designed to provide reasonable protection against harmful interference in a residential installation. This equipment generates, uses, and can radiate radio frequency energy and, if not installed and used in accordance with the instructions, may cause harmful interference to radio communications. However, there is no guarantee that interference will not occur in a particular installation. If this equipment does cause harmful interference to radio or television reception, which can be determined by turning the equipment off and on, the user is encouraged to try to correct the interference by one or more of the following measures:

- Reorient or relocate the receiving antenna
- Increase the separation between the equipment and the receiver
- Connect the equipment onto an outlet on a circuit different from that to which the receiver is connected
- Consult the dealer or an experienced radio/TV technician for help

Shielded interconnect cables and a shielded AC power cable must be employed with this equipment to ensure compliance with the pertinent RF emission limits governing this device. Changes or modifications not expressly approved by the system's manufacturer could void the user's authority to operate the equipment.

# **Declaration of Conformity**

This device complies with part 15 of the FCC rules. Operation is subject to the following conditions:

- This device may not cause harmful interference.
- This device must accept any interference received, including interference that may cause undesired operation.

This device is in conformity with the following EC/EMC directives:

- Limits and methods of mesurement of radio disturbance char-EN 55022 acteristics of information technology equipment
- □ EN 61000-3-2 Disturbances in supply systems caused
- EN 61000-3-3 Disturbances in supply systems caused by household appliances and similar electrical equipment "Voltage fluctuations"
- EN 55024 Information technology equipment-Immunity characteristics-Limits and methods of measurement
- □ EN 60950 Safety for information technology equipment including electrical business equipment
- CE marking

#### ( f

### **Canadian Department of Communications**

This class B digital apparatus meets all requirements of the Canadian Interferencecausing Equipment Regulations.

Cet appareil numérique de la classe B respecte toutes les exigences du Réglement sur le matériel brouilieur du Canada.

### About the Manual

The manual consists of the following:

| Chapter 1<br>Introducing the Motherboard    | Describes features of the 式 page 1 motherboard.                              |
|---------------------------------------------|------------------------------------------------------------------------------|
| Chapter 2<br>Installing the Motherboard     | Describes installation of 🔿 page 9 motherboard components.                   |
| Chapter 3<br>Using BIOS                     | Provides information on us- $rightarrow$ page 25 ing the BIOS Setup Utility. |
| Chapter 4<br>Using the Motherboard Software | Describes the motherboard 🔿 page 55 software.                                |
| Chapter 5<br>Trouble Shooting               | Provides basic trouble shoot- rac page 59 ing tips.                          |

# NM70-12 USER MANUAL

ing tips.

# TABLE OF CONTENTS

| Preface      |                                            | i  |
|--------------|--------------------------------------------|----|
| Chapter 1    |                                            | 1  |
| Introducing  | g the Motherboard                          | 1  |
| Int          | roduction                                  | 1  |
| Ра           | kage Contents                              |    |
| Sp           | ecifications                               | 2  |
| M            | otherboard Components                      |    |
| I/C          | ) Ports                                    | 6  |
| Chapter 2    |                                            | 9  |
| Installing t | he Motherboard                             | 9  |
| Sat          | fety Precautions                           | 9  |
| Ins          | ,<br>stalling the Motherboard in a Chassis | 9  |
| Ch           | ecking Jumper Settings                     |    |
| In           | stalling Hardware                          |    |
|              | Installina Memory Modules                  |    |
|              | Installing Add-on Cards                    |    |
|              | Connecting Optional Devices                | 14 |
|              | Installing a SATA Hard Drive               |    |
|              | Connecting Case Components                 | 21 |
| Chapter 3    |                                            | 25 |
| Using BIOS   |                                            | 25 |
| Ab           | out the Setup Utility                      | 25 |
|              | The Standard Configuration                 |    |
|              | Entering the Setup Utility                 |    |
|              | Resetting the Default CMOS Values          |    |
| Usi          | ing BIOS                                   | 26 |
|              | BIOS Navigation Keys                       |    |
|              | Main Menu                                  |    |
|              | Advanced Menu                              |    |
|              | Chipset Menu                               |    |
|              | Iweuk Menu<br>Root Menu                    |    |
|              | Security Menu.                             |    |

# NM70-12 USER MANUAL

| Chapter 4                                                | 55 |
|----------------------------------------------------------|----|
| Using the Motherboard Software                           | 55 |
| Auto-installing under Windows XP/7/8                     | 55 |
| Running Setup                                            | 55 |
| Manual Installation                                      | 57 |
| ECS Utility Software (Intelligent EZ Utility) (Optional) | 57 |

| Chapter 5                           | 59 |
|-------------------------------------|----|
| Trouble Shooting                    | 59 |
| Start up problems during assembly   | 59 |
| Start up problems after prolong use | 60 |
| Maintenance and care tips           | 60 |
| Basic Troubleshooting Flowchart     | 61 |

# Chapter 1 Introducing the Motherboard

#### Introduction

Thank you for choosing the **NM70-12** motherboard. This motherboard is a high performance, enhanced function. This motherboard has onboard Intel<sup>®</sup> Celeron ICP847/807 or other Processors for high-end business or personal desktop markets.

This motherboard is based on Intel<sup>®</sup> NM70 Express Chipset for best desktop platform solution. It supports up to 16 GB of system memory with Dual channel DDR3 1333/1066 MHz. One PCI Express x16 slot, intended for Graphics Interface, is fully compliant to PCI Express 2.0 standard.

It implements an EHCI (Enhanced Host Controller Interface) compliant interface that provides eight USB 2.0 ports (four USB 2.0 ports at the rear panel and two USB 2.0 headers support additional four USB 2.0 ports).

The motherboard is equipped with advanced full set of I/O ports in the rear panel, including PS/2 Keyboard & PS/2 Mouse connectors, one RJ45 LAN connector, four USB 2.0 ports, one COM port (optional), one D-sub (VGA) port, one HDMI port (DVI port optional) and audio jacks for line-in, line-out and microphone.

In addition, this motherboard supports three SATA 3Gb/s connectors and one SATA 6Gb/s connector for expansion.

### **Package Contents**

Your motherboard package ships with the following items:

- NM70-I2 Motherboard
- User Manual
- DVD
- □ I/O Shield
- 2 SATA Cables

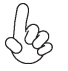

Accessories may vary, please refer to actual goods you purchase.

# Specifications

| CPU                                     | • Onboard Intel <sup>®</sup> Celeron ICP847/807 or other Processors                                                                                                    |
|-----------------------------------------|----------------------------------------------------------------------------------------------------|
|                                         | Note: Please go to ECS website for the latest CPU support list.                                                                                                    |
| Chipset                                 | Intel <sup>®</sup> NM70 Chipset                                                                                                    |
| Memory                                  | <ul> <li>Dual-channel DDR3 memory architecture</li> <li>2 x 240-pin DDR3 DIMM socket supports up to 16 GB</li> <li>Supports DDR3 1333/1066 MHz DDR3 SDRAM</li> <li>Note: Please go to ECS website for the latest Memory support list.</li> </ul>                                                                                                    |
| Expansion<br>Slots                      | • 1 x PCI Express x16 slot                                                                                                    |
| Storage                                 | <ul> <li>Supported by Intel<sup>®</sup> NM70 Express Chipset</li> <li>- 3 x Serial ATA 3Gb/s devices</li> <li>- 1 x Serial ATA 6Gb/s device</li> </ul>                                                                                                    |
| Audio                                   | <ul> <li>VIA VT1705</li> <li>- 6 Channel High Definition Audio Codec</li> <li>- Compliant with HD audio specification</li> </ul>                                                                                                    |
| LAN                                     | <ul> <li>Realtek 8111E-VL Gigabit LAN (Co-lay with Realtek 8105E-VL<br/>10/100 LAN)</li> </ul>                                                                                                    |
| Rear Panel I/O                          | <ul> <li>1 x PS/2 Keyboard &amp; PS/2 Mouse connectors</li> <li>1 x HDMI port (DVI port optional)</li> <li>1 x D-sub (VGA) port</li> <li>1 x RJ45 LAN connector</li> <li>4 x USB 2.0 ports</li> <li>1 x COM port (optional)</li> <li>1 x Audio port (1 x line-in, 1 x line-out, 1 x Microphone)</li> </ul>                                                                                                    |
| Internal I/O<br>Connectors &<br>Headers | <ul> <li>1 x 24-pin ATX Power Supply connector</li> <li>1 x 3-pin CPU_FAN connector</li> <li>1 x 3-pin SYS_FAN connector</li> <li>2 x USB 2.0 headers support additional four USB 2.0 ports</li> <li>3 x Serial SATA 3Gb/s connectors</li> <li>1 x Serial SATA 6Gb/s connector</li> <li>1 x Case open header</li> <li>1 x Front Panel switch/LED header</li> <li>1 x Clear CMOS jumper</li> <li>1 x Debug card header</li> <li>1 x LPT header</li> <li>1 x SPDIF Out header</li> <li>1 x SPDIF Out header</li> <li>1 x Me Unlock header</li> </ul> |
| System BIOS                             | <ul> <li>AMI BIOS with 32Mb SPI Flash ROM</li> <li>Supports Plug and Play</li> <li>Supports ACPI &amp; DMI</li> <li>Supports S1 /STR (S3) /STD (S4)</li> <li>Supports Hardware monitor</li> </ul>                                                                                                    |

|             | - Audio, LAN, can be disabled in BIOS                                                                             |
|-------------|----------------------------------------------------------------------------------------------------|
|             | - F7 hot key for boot up devices option                                                                           |
|             | <ul> <li>Supports PgUp clear CMOS Hotkey (Has PS2 KB Model only)</li> <li>Supports Dual/Triple Display</li> </ul> |
|             | - Supports Multi-Language                                                                                         |
|             | - Supports AC'97/HD Audio auto detect (default)                                                                   |
| AP Support  | Supports eBLU*/eDLU                                                                                               |
|             | Note: *Microsoft .NET Framework 3.5 is required.                                                                  |
| Form Factor | Mini ITX Size, 170mm x 170mm                                                                                      |

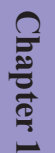

# **Motherboard Components**

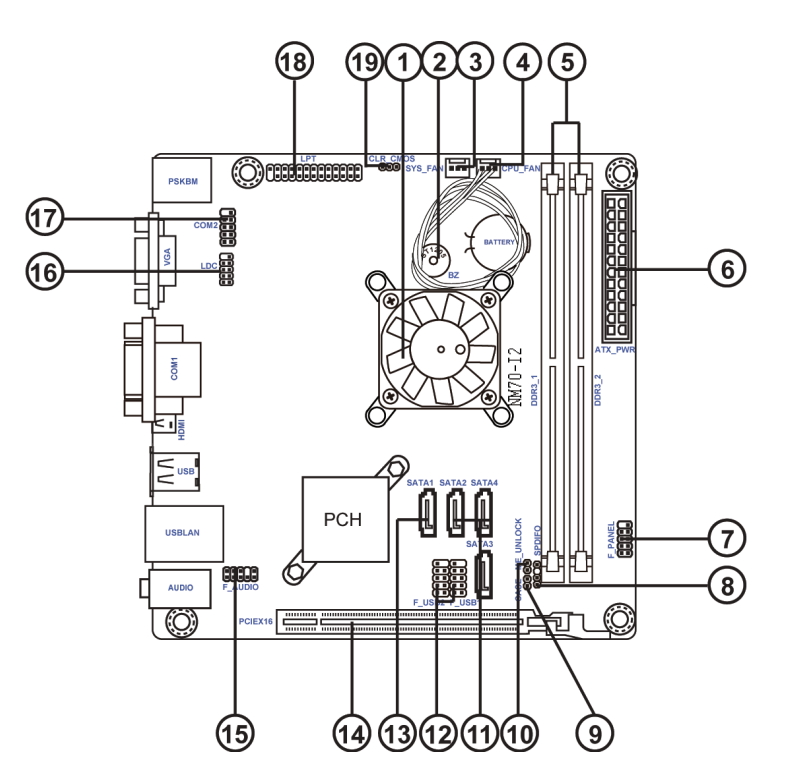

Chapter 1

#### Table of Motherboard Components

| LABEL         | COMPONENTS                                                        |
|---------------|-------------------------------------------------------------------|
| 1. CPU        | Onboard Intel <sup>®</sup> Celeron ICP847/807 or other Processors |
| 2. BZ         | Buzzer (optional)                                                 |
| 3. SYS_FAN    | 3-pin system cooling fan connector                                |
| 4. CPU_FAN    | 3-pin CPU cooling fan connector                                   |
| 5. DDR3_1~2   | 240-pin DDR3 SDRAM slots                                          |
| 6. ATX_POWER  | Standard 24-pin ATX power connector                               |
| 7. F_PANEL    | Front panel switch/LED header                                     |
| 8. SPDIFO     | SPDIF out header                                                  |
| 9. CASE       | Case open header                                                  |
| 10. ME_UNLOCK | ME unlock header-for factory use only                             |
| 11. SATA2~4   | Serial ATA 3Gb/s connectors                                       |
| 12. F_USB1~2  | Front panel USB 2.0 headers                                       |
| 13. SATA1     | Serial ATA 6Gb/s connector                                        |
| 14. PCIEX16   | PCI Express slot for Graphics Interface                           |
| 15. F_AUDIO   | Front panel audio header                                          |
| 16. LDC       | Debug card header                                                 |
| 17. COM2      | Onboard serial port header                                        |
| 18. LPT       | Onboard parallel port header                                      |
| 19. CLR CMOS  | Clear CMOS jumper                                                 |

#### I/O Ports (Optional) 3 4 5) ᠂᠇ᡃᡞ $\bigcirc$ 64 © (......) 60 $\langle \bigcirc \rangle$ Œ 9 4

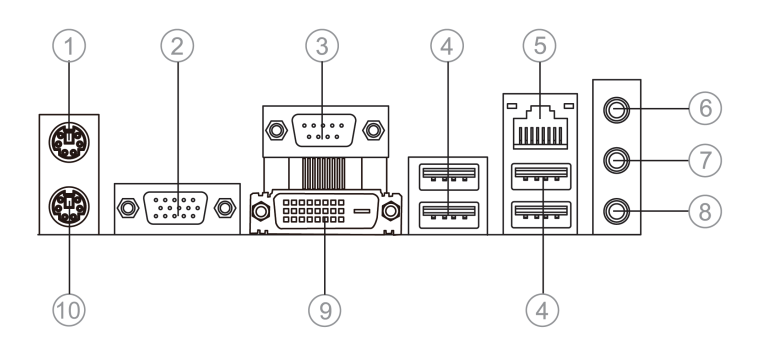

#### 1. PS/2 Mouse (green)

Use the upper PS/2 port to connect a PS/2 mouse.

#### 2. VGA Port

Connect your monitor to the VGA port.

#### 3. COM1 Port (optional)

Use the COM1 port to connect serial devices such as mice or fax/modems.

#### 4. USB 2.0 Ports

Use the USB 2.0 ports to connect USB 2.0 devices.

#### 5. LAN Port

Connect an RJ-45 jack to the LAN port to connect your computer to the Network.

| LAN LED      | Status          | Description |  |  |
|--------------|-----------------|-------------|--|--|
|              | OFF             | No data     |  |  |
| ACTIVITY LED | Orange blinking | Active      |  |  |
| LinkLED      | OFF             | Nolink      |  |  |
| LINKLED      | Green           | Link        |  |  |

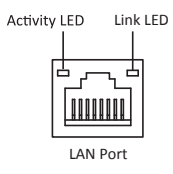

#### 6. Line-in (blue)

It can be connected to an external CD/DVD player, Tape player or other audio devices for audio input.

#### 7. Line-out (lime)

It is used to connect to speakers or headphones.

#### 8. Microphone (pink)

It is used to connect to a microphone.

#### 9. HDMI Port (DVI port optional)

You can connect the display device to the HDMI/DVI port.

#### 10. PS/2 Keyboard (purple)

Use the lower PS/2 port to connect a PS/2 keyboard.

Chapter 1

Memo

# Chapter 2 Installing the Motherboard

### 2-1. Safety Precautions

Follow these safety precautions when installing the motherboard:

- Wear a grounding strap attached to a grounded device to avoid damage from static electricity.
- Discharge static electricity by touching the metal case of a safely grounded object before working on the motherboard.
- Leave components in the static-proof bags.
- Always remove the AC power by unplugging the power cord from the power outlet before installing or removing the motherboard or other hardware components.

### 2-2. Installing the motherboard in a Chassis

This motherboard carries a Mini ITX form factor of  $170 \times 170$  mm. Choose a chassis that accommodates this form factor. Make sure that the I/O template in the chassis matches the I/O ports installed on the rear edge of the motherboard. Most system chassis have mounting brackets installed in the chassis, which corresponds to the holes in the motherboard. Place the motherboard over the mounting brackets and secure the motherboard onto the mounting brackets with screws.

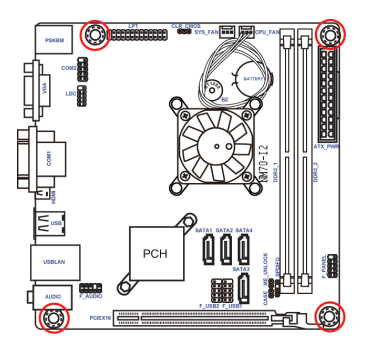

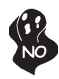

Do not over-tighten the screws as this can stress the motherboard.

### 2-3. Checking Jumper Settings

The following illustration shows the location of the motherboard jumpers. Pin 1 is labeled.

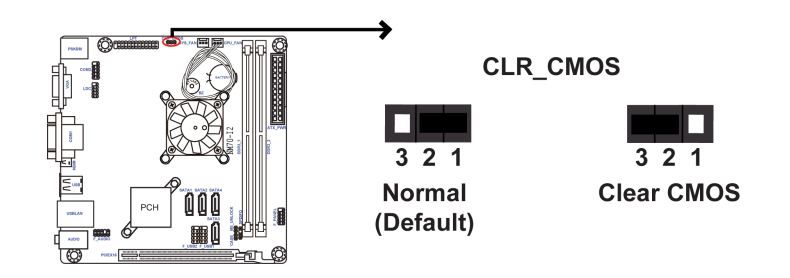

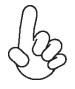

To avoid the system instability after clearing CMOS, we recommend users to enter the main BIOS setting page to "Load Default Settings" and then "Save and Exit Setup".

### 2-4. Installing Hardware

#### 2-4-1. Installing Memory Modules

- This motherboard accommodates two memory modules. It can support two 240-pin DDR3 1333/1066 MHz.
- Do not remove any memory module from its antistatic packaging until you are ready to install it on the motherboard. Handle the modules only by their edges. Do not touch the components or metal parts. Always wear a grounding strap when you handle the modules.
- You must install at least one module in any of the two slots. Total memory capacity is 16 GB.
- Refer to the following to install the memory modules.

A. Push the latches on each side of the DIMM slot down.

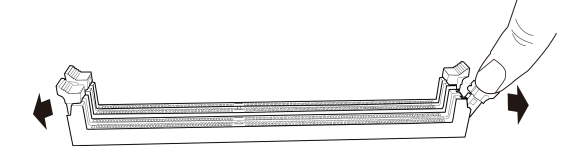

B. Install the DIMM module into the slot and press it firmly down until it seats correctly. Check that the cutouts on the DIMM module edge connector match the notches in the DIMM slot.

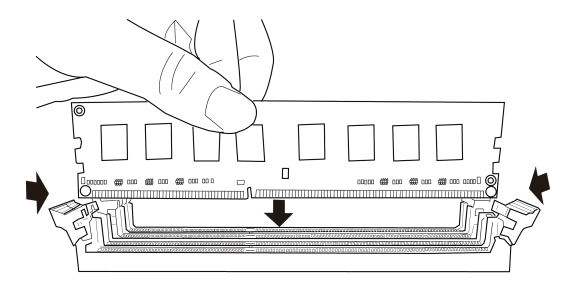

C. The slot latches are levered upwards and latch on to the edges of the  $\ensuremath{\mathsf{DIMM}}$  .

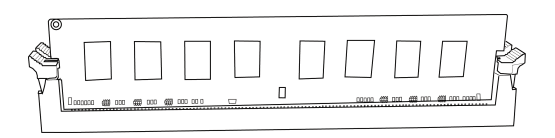

#### 2-4-2. Installing Add-on Cards

The slots on this motherboard are designed to hold expansion cards and connect them to the system bus. Expansion slots are a means of adding or enhancing the motherboard's features and capabilities. With these efficient facilities, you can increase the motherboard's capabilities by adding hardware that performs tasks that are not part of the basic system.

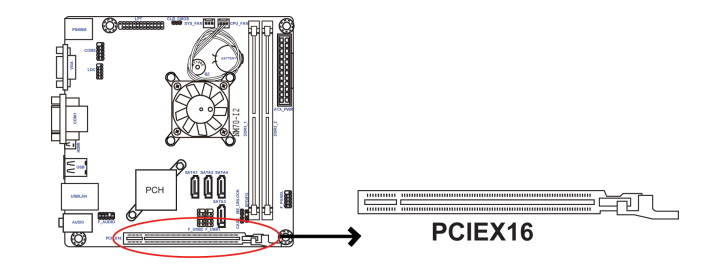

PCIEX16 SlotThe PCI Express x16 slot is used to install external PCI Express<br/>graphics cards that is fully compliant to the PCI Express Base<br/>Specification revision 2.0.

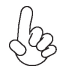

Before installing an add-on card, check the documentation for the card carefully. If the card is not Plug and Play, you may have to manually configure the card before installation. Follow these instructions to install an add-on card:

- 1 Remove a blanking plate from the system case corresponding to the slot you are going to use.
- 2 Install the edge connector of the add-on card into the expansion slot. Ensure that the edge connector is correctly seated in the slot.
- 3 Secure the metal bracket of the card to the system case with a screw.

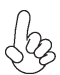

For some add-on cards, for example graphics adapters and network adapters, you have to install drivers and software before you can begin using the add-on card.

Please refer the following illustrations to install the add-on card:

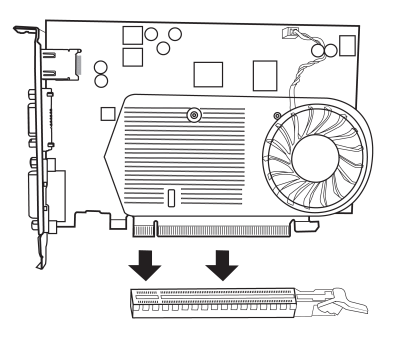

Install the VGA Card in the PCIEX16 slot

#### 2-4-3. Connecting Optional Devices

Refer to the following for information on connecting the motherboard's optional devices:

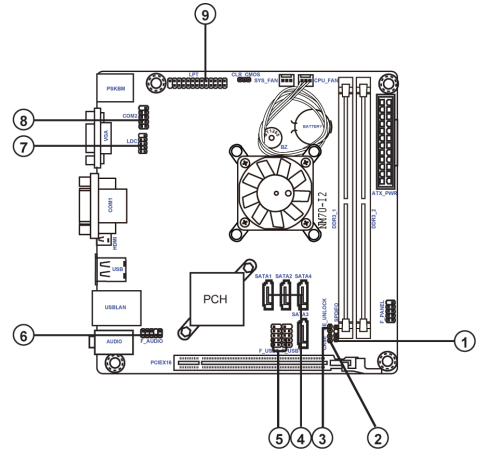

| No. | Components | No. | Components |
|-----|------------|-----|------------|
| 1   | SPDIFO     | 6   | F_AUDIO    |
| 2   | CASE       | 7   | LDC        |
| 3   | ME_UNLOCK  | 8   | COM2       |
| 4   | SATA1~4    | 9   | LPT        |
| 5   | F_USB1~2   |     |            |

#### 1. SPDIFO: SPDIF out header

This is an optional header that provides an SPDIFO (Sony/Philips Digital Interface) output to digital multimedia device through optical fiber or coaxial connector.

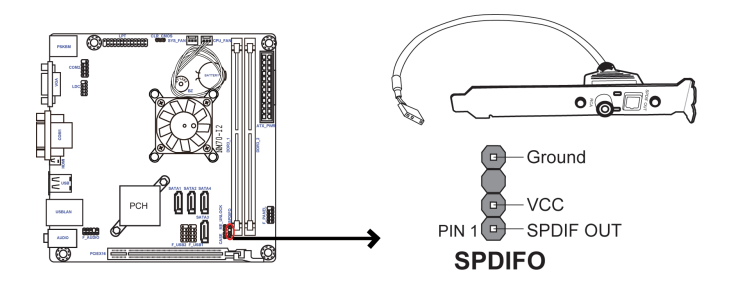

#### 2. CASE: Chassis Intrusion Detect Header

This detects if the chassis cover has been removed. This function needs a chassis equipped with instrusion detection switch and needs to be enabled in BIOS.

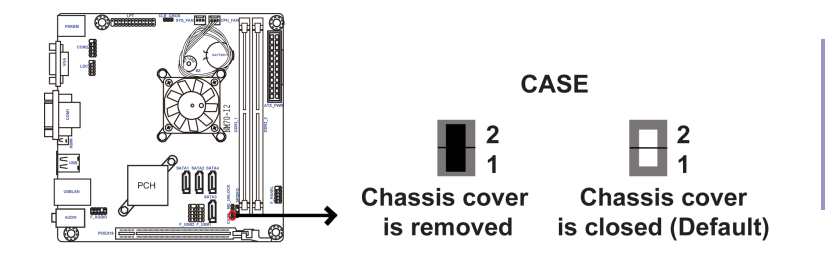

#### 3. ME\_UNLOCK: ME Unlock Header

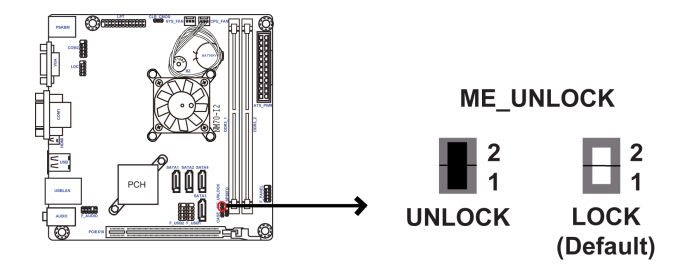

Chapter 2

#### 4. SATA1~4: Serial ATA connectors

SATA 1 connector supports the Serial ATA 6Gb/s device, SATA2~4 connectors are used to support the Serial ATA 3Gb/s device, simpler disk drive cabling and easier PC assembly. It eliminates limitations of the current Parallel ATA interface. But maintains register compatibility and software compatibility with Parallel ATA.

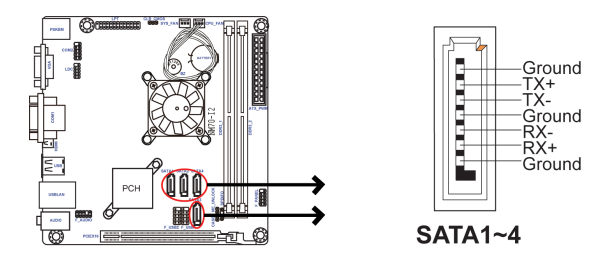

#### 5. F\_USB1~2: Front Panel USB 2.0 headers

The motherboard has two USB 2.0 headers supporting four USB 2.0 ports. Additionally, some computer cases have USB 2.0 ports at the front of the case. If you have this kind of case, use auxiliary USB 2.0 connector to connect the front-mounted ports to the motherboard.

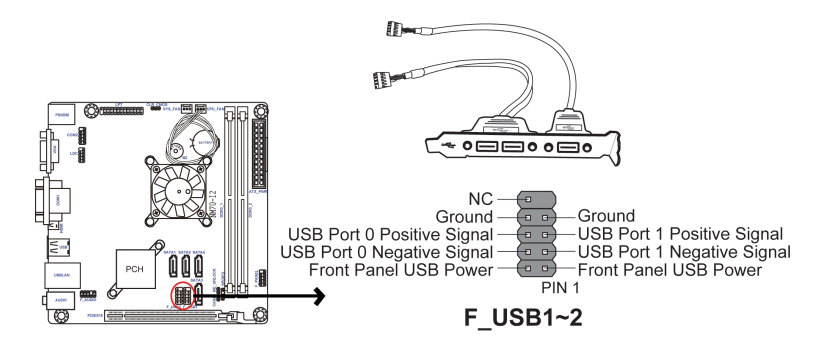

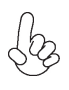

Please make sure that the USB cable has the same pin assignment as indicated above. A different pin assignment may cause damage or system hangup.

#### 6. F\_AUDIO: Front Panel Audio Header

The front panel audio header allows the user to install auxiliary front-oriented microphone and line-out ports for easier access. This header supports HD audio by default. If you want connect an AC' 97 front panel audio to HD onboard headers, please set as below picture.

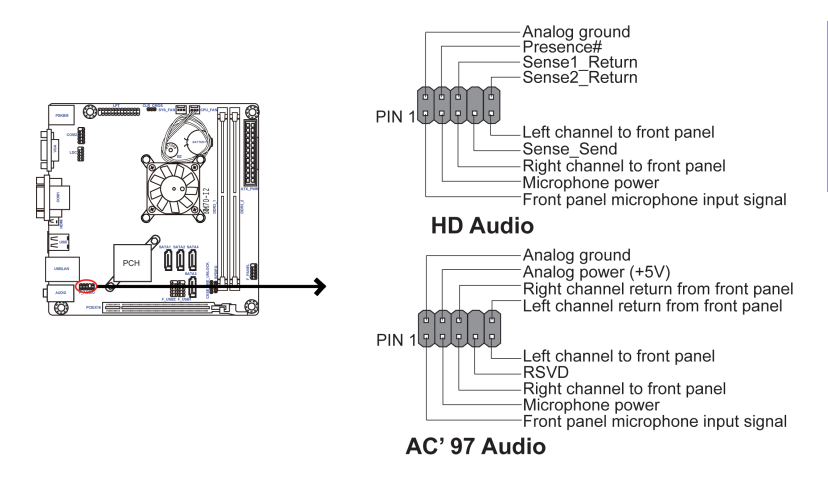

# AC' 97 Audio Configuration: To enable the front panel audio connector to support AC97 Audio mode.

If you use AC' 97 Front Panel, please tick off the option of "Disabled Front Panel Detect". If you use HD Audio Front Panel, please don't tick off "Disabled Front Panel Detect".

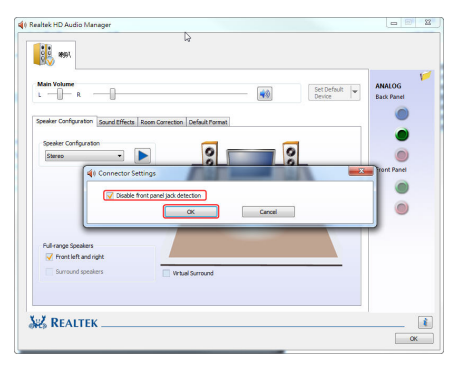

\* For reference only

If you use AC' 97 Front Panel, please don't tick off "Using Front Jack Detect". If you use HD Audio Front Panel, please tick off the option of "Using Front Jack Detect".

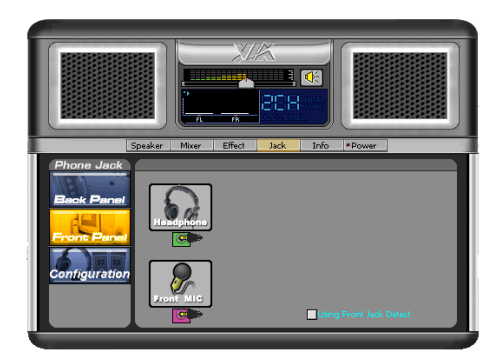

\* For reference only

#### 7. LDC: Debug Card Header

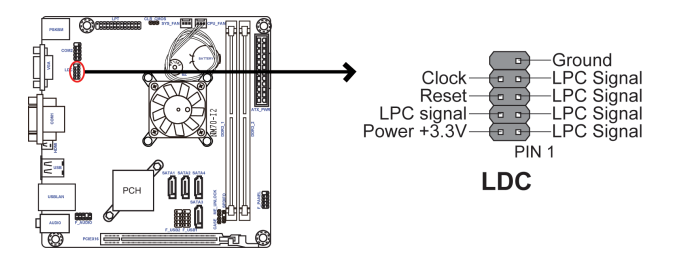

#### 8. COM2: Onboard serial port header

Connect a serial port extension bracket to this header to add a serial port to your system.

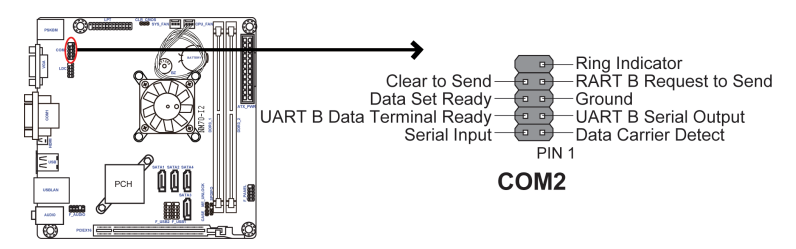

#### 9. LPT: Onboard parallel port header

This header can be used to connect to the printer, scanner or other devices.

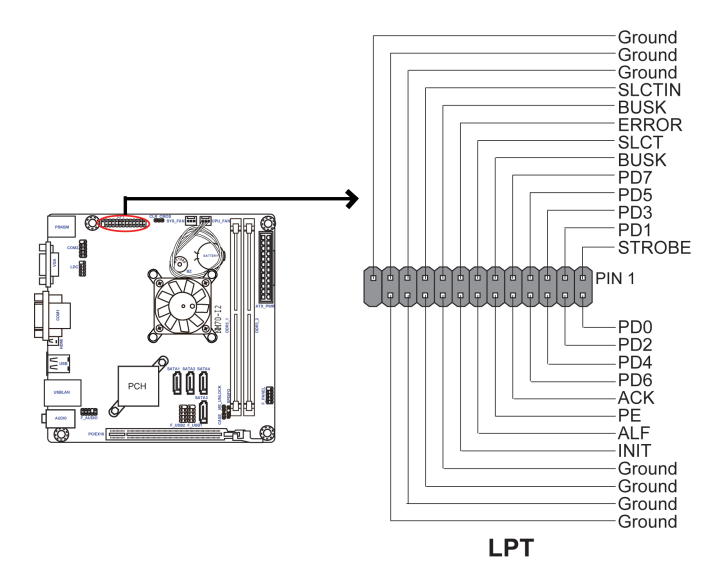

#### 2-4-4. Installing a SATA Hard Drive

This section describes how to install a SATA Hard Drive.

#### **About SATA Connectors**

Your motherboard features four SATA connectors supporting a total of four drives. SATA refers to Serial ATA (Advanced Technology Attachment) is the standard interface for the IDE hard drives which are currently used in most PCs. These connectors are well designed and will only fit in one orientation. Locate the SATA connectors on the motherboard and follow the illustration below to install the SATA hard drives.

#### **Installing Serial ATA Hard Drives**

To install the Serial ATA (SATA) hard drives, use the SATA cable that supports the Serial ATA protocol. This SATA cable comes with a SATA power cable. You can connect either end of the SATA cable to the SATA hard drive or the connector on the motherboard.

Refer to the illustration below for proper installation:

- 1 Attach either cable end to the connector on the motherboard.
- 2 Attach the other cable end to the SATA hard drive.
- 3 Attach the SATA power cable to the SATA hard drive and connect the other end to the power supply.

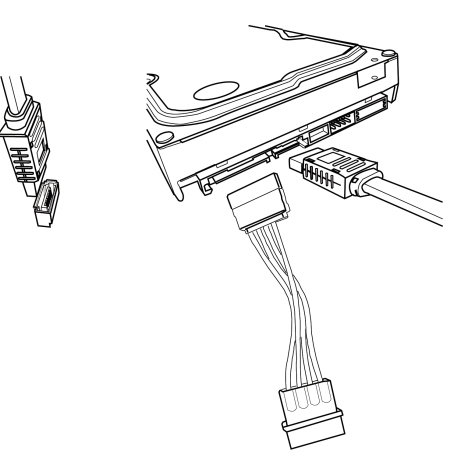

\* For reference only

#### 2-4-5. Connecting Case Components

After you have installed the motherboard into a case, you can begin connecting the motherboard components. Refer to the following:

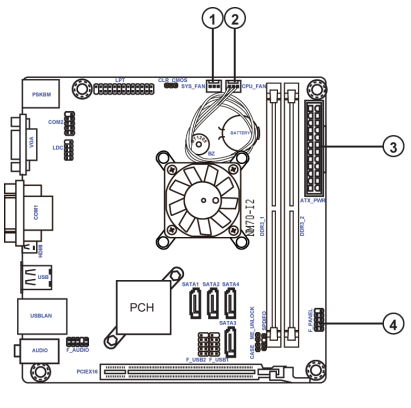

| No. | Components |
|-----|------------|
| 1   | SYS_FAN    |
| 2   | CPU_FAN    |
| 3   | ATX_PWR    |
| 4   | F_PANEL    |

# Chapter 2

#### 1 & 2. SYS\_FAN (System Cooling FAN Power Connector) & CPU\_FAN (CPU cooling FAN Power Connector)

Connect the CPU cooling fan cable to CPU\_FAN. Connect the system cooling fan connector to SYS\_FAN.

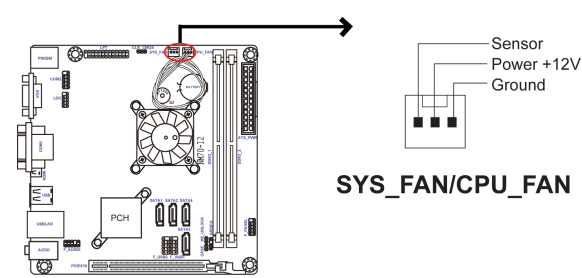

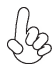

Users please note that the fan connector supports the CPU cooling fan of 1.1A  $\simeq$  2.2A (26.4W max) at +12V.

#### 3. ATX\_POWER: ATX 24-pin Power Connector

Connect the standard power supply connector to ATX\_POWER.

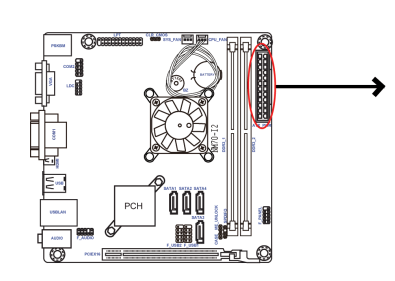

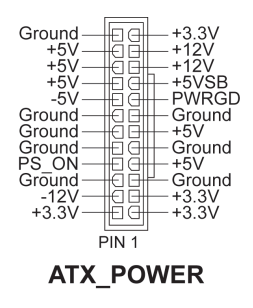

#### 4. F\_PANEL: Front Panel Header

The front panel header (F\_PANEL) provides a standard set of switch and LED headers commonly found on ATX or Micro ATX cases. Refer to the table below for information:

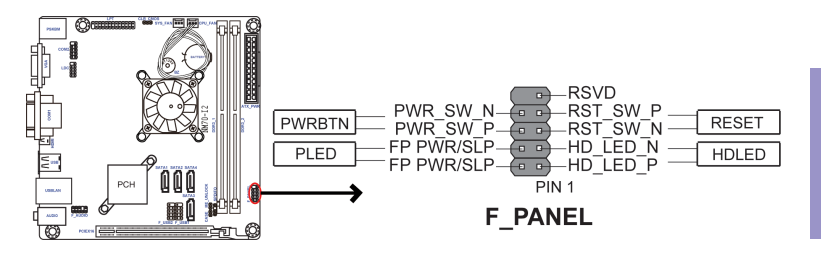

#### Hard Drive Activity LED

Connecting pins 1 and 3 to a front panel mounted LED provides visual indication that data is being read from or written to the hard drive. For the LED to function properly, an IDE drive should be connected to the onboard IDE interface. The LED will also show activity for devices connected to the SCSI (hard drive activity LED) connector.

#### Power/Sleep/Message waiting LED

Connecting pins 2 and 4 to a single or dual-color, front panel mounted LED provides power on/off, sleep, and message waiting indication.

#### **Reset Switch**

Supporting the reset function requires connecting pin 5 and 7 to a momentary-contact switch that is normally open. When the switch is closed, the board resets and runs POST.

#### **Power Switch**

Supporting the power on/off function requires connecting pins 6 and 8 to a momentary-contact switch that is normally open. The switch should maintain contact for at least 50 ms to signal the power supply to switch on or off. The time requirement is due to internal de-bounce circuitry. After receiving a power on/off signal, at least two seconds elapses before the power supply recognizes another on/off signal.

This concludes Chapter 2. The next chapter covers the BIOS.

Мето

# Chapter 3

# Using BIOS

# About the Setup Utility

The computer uses the latest "American Megatrends Inc." BIOS with support for Windows Plug and Play. The CMOS chip on the motherboard contains the ROM setup instructions for configuring the motherboard BIOS.

The BIOS (Basic Input and Output System) Setup Utility displays the system's configuration status and provides you with options to set system parameters. The parameters are stored in battery-backed-up CMOS RAM that saves this information when the power is turned off. When the system is turned back on, the system is configured with the values you stored in CMOS.

The BIOS Setup Utility enables you to configure:

- Hard drives, diskette drives and peripherals
- Video display type and display options
- Password protection from unauthorized use
- Power Management features

The settings made in the Setup Utility affect how the computer performs. Before using the Setup Utility, ensure that you understand the Setup Utility options.

This chapter provides explanations for Setup Utility options.

#### The Standard Configuration

A standard configuration has already been set in the Setup Utility. However, we recommend that you read this chapter in case you need to make any changes in the future.

This Setup Utility should be used:

- when changing the system configuration
- when a configuration error is detected and you are prompted to make changes to the Setup Utility
- when trying to resolve IRQ conflicts
- when making changes to the Power Management configuration
- when changing the password or making other changes to the Security Setup

#### Entering the Setup Utility

When you power on the system, BIOS enters the Power-On Self Test (POST) routines. POST is a series of built-in diagnostics performed by the BIOS. After the POST routines are completed, the following message appears:

#### Press DEL to enter SETUP

| Apti<br>Main Advanced      | o Setup Utility - Copy<br>Chipset Tweak | right (C)<br>Boot | 2012 Amer<br>Security | rican M<br>Exit | legatrends, Inc.                                                                                                    |
|----------------------------|-----------------------------------------|-------------------|-----------------------|-----------------|----------------------------------------------------------------------------------------------------|
| BIOS Information           |                                         |                   |                       |                 | Choose the system default language                                                                                                    |
| System Language            |                                         |                   |                       |                 |                                                                                                    |
| System Date<br>System Time | [Mon 11/12/2012]<br>[17:27:46]          |                   |                       |                 | → ←:Select Screen<br>1↓:Select Item<br>Enter: Select<br>+/- : Change Opt.<br>F1:General Help<br>F2:Previous Values<br>F3:Optimized Defaults<br>F4:Save & Exit<br>ESC:Exit |
|                            | Version 2.15.1229. Cc                   | pyriaht (C        | C) 2012 Ame           | rican N         | legatrends. Inc.                                                                                                    |

#### Press the delete key to access BIOS Setup Utility.

#### Resetting the Default CMOS Values

When powering on for the first time, the POST screen may show a "CMOS Settings Wrong" message. This standard message will appear following a clear CMOS data at factory by the manufacturer. You simply need to Load Default Settings and Save it to reset the default CMOS values.

Note: Changes to system hardware such as different CPU, memories, etc. may also trigger this message.

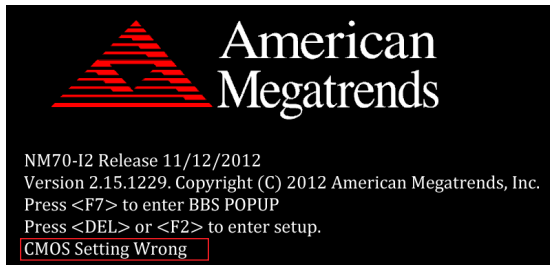

#### **Using BIOS**

When you start the Setup Utility, the main menu appears. The main menu of the Setup Utility displays a list of the options that are available. A highlight indicates which option is currently selected. Use the cursor arrow keys to move the highlight to other options. When an option is highlighted, execute the option by pressing <Enter>.

Some options lead to pop-up dialog boxes that prompt you to verify that you wish to execute that option. Other options lead to dialog boxes that prompt you for information.

Some options (marked with a triangle  $\blacktriangleright$ ) lead to submenus that enable you to change the values for the option. Use the cursor arrow keys to scroll through the items in the submenu.

In this manual, default values are enclosed in parenthesis. Submenu items are denoted by a triangle  $\blacktriangleright$  .

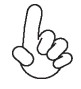

The default BIOS setting for this motherboard apply for most conditions with optimum performance. We do not suggest users change the default values in the BIOS setup and take no responsibility to any damage caused by changing the BIOS settings.

#### **BIOS Navigation Keys**

The BIOS navigation keys are listed below:

| KEY   | FUNCTION                            |
|-------|-------------------------------------|
| ESC   | Exits the current menu              |
| tļ→←  | Scrolls through the items on a menu |
| +/-   | Change Opt.                         |
| Enter | Select                              |
| F1    | General Help                        |
| F2    | Previous Value                      |
| F3    | Optimized Defaults                  |
| F4    | Save & Exit                         |

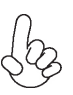

For the purpose of better product maintenance, the manufacture reserves the right to change the BIOS items presented in this manual. The BIOS setup screens shown in this chapter are for reference only and may differ from the actual BIOS. Please visit the manufacture's website for updated manual.

#### Main Menu

When you enter the BIOS Setup program, the main menu appears, giving you an overview of the basic system information. Select an item and press <Enter> to display the submenu.

| Aptic<br>Main Advanced                                          | Setup Utili<br>Chipset | ity - Copy<br>Tweak | right (C)<br>Boot | 2012 Amer<br>Security | ican N<br>Exit | legatrends, Inc.                                                                                                    |
|-----------------------------------------------------------------|------------------------|---------------------|-------------------|-----------------------|----------------|----------------------------------------------------------------------------------------------------|
| BIOS Information                                                |                        |                     |                   |                       |                | Choose the system default language.                                                                                                    |
| System Language                                                 |                        |                     |                   |                       |                |                                                                                                    |
| System Date<br>System Time                                      | [Mon 11/1<br>[17:27:46 | 12/2012]<br>]       |                   |                       |                | → ←:Select Screen<br>11 :Select Item<br>Enter: Select<br>+/- : Change Opt.<br>F1:General Help<br>F2:Previous Values<br>F3:Optimized Defaults<br>F4:Save & Exit<br>ESC:Exit |
| Version 2.15.1229. Copyright (C) 2012 American Megatrends, Inc. |                        |                     |                   |                       |                |                                                                                                    |

#### System Language (English)

This item is used to set system language.

#### System Date & Time

The Date and Time items show the current date and time on the computer. If you are running a Windows OS, these items are automatically updated whenever you make changes to the Windows Date and Time Properties utility.

# Chapter 3

#### Advanced Menu

The Advanced menu items allow you to change the settings for the CPU and other system.

| Aptio Setup Utility - Copyright (C) 2012 American Megatrends, Inc.<br>Main Advanced Chipset Tweak Boot Security Exit |                                                                                                    |  |  |  |  |
|----------------------------------------------------------------------------------------------------|----------------------------------------------------------------------------------------------------|--|--|--|--|
| LAN Configuration     PC Health Status     Power Management Setup     ACPI Settings     CPU Configuration            | LAN Configuration Parameters                                                                                                    |  |  |  |  |
| SATA Configuration USB Configuration Super IO Configuration                                                          | → ←:Select Screen  11 :Select Item Enter : Select +/- : Change Opt. F1:General Help F2:Previous Values F3:Optimized Defaults F4:Save & Exit ESC:Exit |  |  |  |  |
| Version 2.15.1229. Copyright (C) 2012 American Megatrends, Inc.                                                      |                                                                                                    |  |  |  |  |

#### ► LAN Configuration

The item in the menu shows the LAN-related information that the BIOS automatically detects.

| Aptio Setup Utility - Copyright (C) 2012 American Megatrends, Inc.<br>Main Advanced Chipset Tweak Boot Security Exit |  |                                            |  |  |  |
|----------------------------------------------------------------------------------------------------|--|--------------------------------------------|--|--|--|
| LAN Configuration                                                                                                    |  | Enabled/Disabled Onboard LAN<br>Controller |  |  |  |
| Onboard LAN Controller                                                                                               |  |                                            |  |  |  |
|                                                                                                    |  | →                                          |  |  |  |
| Version 2 15 1229 Convright (C) 2012 American Megatrends Inc                                                         |  |                                            |  |  |  |

#### Onboard LAN Controller (Enabled)

Use this item to enable or disable Onboard LAN 1 controller.

Press <Esc> to return to the Advanced Menu page.

#### ▶ PC Health Status

On motherboards support hardware monitoring, this item lets you monitor the parameters for critical voltages, temperatures and fan speeds.

| Aptio Setup Utility - Copyright (C) 2012 American Megatrends, Inc. |            |        |              |                       |
|--------------------------------------------------------------------|------------|--------|--------------|-----------------------|
| Main Advanced Chi                                                  | pset Tweak | Boot S | ecurity Exit |                       |
| PC Health Status                                                   |            |        |              |                       |
| Smart Fan Function                                                 |            |        |              |                       |
| System Temperature                                                 | :          |        | 29°C         |                       |
| CPU Fan Speed                                                      | :          |        | 605 RPM      |                       |
| System Fan Speed                                                   | -          |        | 0 RPM        | T+ .Select liem       |
| CPU Voltage                                                        | -          |        | 1.024 V      | Efficit . Select      |
| Dimini voltage                                                     | :          |        | 1.536 V      | E1: Conoral Help      |
|                                                                    |            |        |              | F2:Previous Values    |
| - PECI Mode -                                                      | _          |        |              | F3:Optimized Defaults |
| Offset to TCC Activation T                                         | emn ·      | -54    |              | F4:Save & Exit        |
|                                                                    | omp        | 0.1    |              | ESC:Exit              |
|                                                                    |            |        |              |                       |
| Varian 2.45.4220 Convirtet (C) 2012 American Magdranda Jac         |            |        |              |                       |

#### Smart Fan Function

Scroll to this item and press <Enter> to view the following screen:

| Aptio Setup Utility - Copyright (C) 2012 American Megatrends, Inc.<br>Main <mark>Advanced</mark> Chipset Tweak Boot Security Exit |   |                       |                                                        |  |
|----------------------------------------------------------------------------------------------------|---|-----------------------|--------------------------------------------------------|--|
| CPU Smart Fan Control<br>Smart Fan Mode                                                                                           |   | [Enabled]<br>[Normal] |                                                        |  |
| High Limit Offset (-)<br>Low Limit Offset (-)                                                                                     | : | 30<br>40              |                                                        |  |
| Low Limit PWM                                                                                                    | : | 200<br>58             | → ← :Select Screen<br>1↓ :Select Item                  |  |
| System Smart Fan Control<br>Smart Fan Mode                                                                                        |   | [Enabled]<br>[Normal] | Enter : Select<br>+/- : Change Opt.<br>F1:General Help |  |
| High Limit Offset (-)                                                                                                    | : | 30<br>40              | F2:Previous Values                                     |  |
| High Limit PWM<br>Low Limit PWM                                                                                                   | : | 200<br>58             | F4:Save & Exit<br>ESC:Exit                             |  |
| Varsion 2.15.1220. Convrictit (C) 2012. American Manatrands. Inc.                                                                 |   |                       |                                                        |  |

#### CPU/System Smart Fan Control (Enabled)

This item allows you to enable/disable the control of the CPU/System fan speed by changing the fan voltage.

#### Smart Fan Mode (Normal)

This item allows you to select the fan mode (Normal, Quiet, Silent, or Manual) for a better operation environment. If you choose Normal mode, the fan speed will be auto adjusted depending on the CPU temperature. If you choose Quiet mode, the fan speed will be auto minimized for quiet environment. If you choose Silent mode, the fan speed will be auto restricted to make system more quietly. If you choose Manual mode, the fan speed will be adjust depending on users' parameters.

Press <Esc> to return to the PC Health Status page.

#### System Component Characteristics

These items display the monitoring of the overall inboard hardware health events, such as System temperature, CPU & DIMM voltage, CPU & System fan speed... etc.

- System Temperature
- CPU Fan Speed
- System Fan Speed
- CPU Voltage
- DIMM Voltage

Press <Esc> to return to the Advanced Menu page.

#### Power Management Setup

This page sets up some parameters for system power management operation.

| Aptio Setup Utility - Copyright (C) 2012 American Megatrends, Inc.                                  |                                                                         |                                                                                                    |  |  |  |
|----------------------------------------------------------------------------------------------------|-------------------------------------------------------------------------|----------------------------------------------------------------------------------------------------|--|--|--|
| Power Management Setup<br>Resume By RING<br>Resume By PME                                           | [Disabled]                                                              | About Resume by Ring                                                                                                    |  |  |  |
| Resume By USB(S3)<br>Resume By PS2 KB(S3)<br>Resume By PS2 MS(S3)<br>EUP Function<br>Power LED Type | [Disabled]<br>[Disabled]<br>[Disabled]<br>[Enabled]<br>[Dual Color LED] | → ←:Select Screen<br>11 :Select Item<br>Enter: Select<br>+/- : Change Opt.<br>F1:General Help<br>F2:Previous Values<br>F3:Optimized Defaults<br>F4:Save & Exit<br>ESC:Exit |  |  |  |
| Version 2. 15.1229. Copyright (C) 2012 American Megatrends, Inc.                                    |                                                                         |                                                                                                    |  |  |  |

#### Resume By RING (Disabled)

The system can be turned off with a software command. If you enable this item, the system can automatically resume if there is an incoming call on the Modem. You must use an ATX power supply in order to use this feature.

#### Resume By PME (Disabled)

This item specify whether the system will be awakened from power saving modes when activity or input signal of the specified hardware peripheral or components is detected.

#### Resume By PS2 KB (S3) (Disabled)

This item enables or disables you to allow keyboard activity to awaken the system from power saving mode.

#### Resume By PS2 MS (S3) (Disabled)

This item enables or disables you to allow mouse activity to awaken the system from power saving mode.

#### Resume By USB(S3) (Disabled)

This item allows you to enable/disable the USB device wakeup function from S3 mode.

#### EUP Function (Enabled)

This item allows user to enable or disable EUP support.

#### Power LED Type (Dual Color LED)

This item shows the type of the power LED.

Press <Esc> to return to the Advanced Menu page.

#### ► ACPI Configuration

The item in the menu shows the highest ACPI sleep state when the system enters suspend.

| Aptio Setup Utility - Copyright (C) 2012 American Megatrends, Inc.<br>Main Advanced Chipset Tweak Boot Security Exit |                       |                                                                                                    |  |  |  |
|----------------------------------------------------------------------------------------------------|-----------------------|----------------------------------------------------------------------------------------------------|--|--|--|
| ACPI Settings<br>ACPI Sleep State                                                                                    | [S3 (Suspend to RAM)] | Select the highest ACPI sleep<br>state the system will enter<br>when the SUSPEND button is<br>pressed.                                          |  |  |  |
|                                                                                                    |                       | → ←:Select Screen  1 :Select Item Enter:Select +/-:Change Opt. F1:General Help F2:Previous Values F3:Optimized Defaults F4:Save & Exit ESC:Exit |  |  |  |
| Version 2.15.1229. Copyright (C) 2012 American Megatrends, Inc.                                                      |                       |                                                                                                    |  |  |  |

#### ACPI Sleep State [S3(Suspend to RAM)]

This item allows user to enter the ACPI S3 (Suspend to RAM) Sleep State (default).

Press <Esc> to return to the Advanced Menu page.

# Chapter 3

#### ► CPU Configuration

The item in the menu shows the CPU Configuration.

| Aptio Setup Utility -<br>Main Advanced Chipset Tweat                                                                                                    | Copyright (C) 2012 American M<br>& Boot Security Exit                                                           | egatrends, Inc.                                                                                                    |
|----------------------------------------------------------------------------------------------------|----------------------------------------------------------------------------------------------------|----------------------------------------------------------------------------------------------------|
| CPU Configuration<br>Intel(R) Celeron(R) CPU 847 @ 1.10GH<br>64-bit<br>Processor Speed<br>Processor Stepping<br>Microcode Revision<br>Processor Cores<br>Intel HT Technology<br>Intel VT-x Technology                                                                | z<br>Supported<br>1100 MHz<br>206a7<br>28<br>2<br>Not Supported<br>Supported                                    | Number of cores to enable in each processor package.                                                                                                |
| Active Processor Cores<br>Limit CPUID Maximum<br>Execute Disable Bit<br>Intel Virtualization Technology<br>EIST<br>Turbo Mode<br>CPU C3 Report<br>CPU C6 Report<br>Enhanced Halt (CIE)<br>Configurable TDP<br>Long duration power limit<br>Long duration power limit | [AII]<br>[Disabled]<br>[Enabled]<br>[Enabled]<br>[Enabled]<br>[Enabled]<br>[Enabled]<br>[TDP NOMINAL]<br>0<br>0 | → ←:Select Screen  14 :Select Item Enter: Select +/- : Change Opt. F1:General Help F2:Previous Values F3:Optimized Defaults F4:Save & Exit ESC:Exit |

Version 2.15.1229. Copyright (C) 2012 American Megatrends, Inc.

#### Intel(R) Celeron(R) CPU 847 @ 1.10GHz

This is display-only field and diaplays the information of the CPU installed in your computer.

#### 64-bit (Supported)

This item shows the computer supports EMT64.

#### Processor Speed (1100MHz)

This item shows the current processor speed.

#### Processor Stepping (206a7)

This item shows the processor stepping version.

#### Microcode Revision (28)

This item shows the Microcode version.

#### Processor Cores (2)

This item shows the core number of the processor.

#### Intel HT Technology (Not Supported)

This item shows that the computer supports Intel HT Technology or not.

#### Intel VT-x Technology (Supported)

This item shows that the computer supports Intel VT-x Technology or not.

#### Active Processor Cores (All)

This item shows the number of cores to enable in each processor package.

#### Limit CPUID Maximum (Disabled)

Use this item to enable or disable the maximum CPUID value limit, you can enable this item to prevent the system from "rebooting" when trying to install Windows NT 4.0.

#### Excute Disable Bit (Enabled)

This item allows the processor to classify areas in memory by where application code can execute and where it cannot. When a malicious worm attempts to insert code in the buffer, the processor disables code execution, preventing damage or worm propagation. Replacing older computers with Execute Disable Bit enabled systems can halt worm attacks, reducing the need for virus related repair.

#### Intel Virtualization Technology (Enabled)

When disabled, a VMM cannot utilize the additional hardware capabilities provided by Vandor Pool Technology.

#### EIST (Enabled)

This item allows users to enable or disable the EIST (Enhanced Intel SpeedStep Technology).

#### Turbo Mode (Enabled)

This item allows you to control the Intel Turbo Boost Technology.

#### CPU C3 Report (Disabled)

Use this item to enable or disable CPU C3 (ACPI C2) report to OS.

#### CPU C6 Report (Enabled)

Use this item to enable or disable CPU C6 (ACPI C3) report to OS.

#### Enhanced Halt (CIE) (Enabled)

Use this item to enable the CPU energy-saving function when the system is not running.

#### Configurable TDP (TDP NOMINAL)

Use this item to reconfigure CPU TDP Levels.

#### Long duration power limit (0)

CPU will use this power limit during the long duration power limit time window.

#### Long duration maintained (0)

Use this item to control the time window over PL1 value should be maintained.

#### Short duration power limit (0)

CPU will use this power limit for a very short duration. After that, the long duration power limit will be honored.

Press <Esc> to return to the Advanced Menu page.

# Chapter 3

#### ► SATA Configuration

Use this item to show the mode of serial SATA configuration options.

| Aptio Setup Utility - Copyright (C) 2012 American Megatrends, Inc.<br>Main Advanced Chipset Tweak Boot Security Exit |       |                                                                                                    |  |  |  |
|----------------------------------------------------------------------------------------------------|-------|----------------------------------------------------------------------------------------------------|--|--|--|
| SATA Configuration                                                                                                   |       | Determines how SATA controller(s) operate.                                                                                                    |  |  |  |
| SATAMode                                                                                                    |       |                                                                                                    |  |  |  |
| SATA Port1                                                                                                    | Empty |                                                                                                    |  |  |  |
| SATA Port2                                                                                                    | Empty |                                                                                                    |  |  |  |
| SATA Port1                                                                                                    | Empty |                                                                                                    |  |  |  |
| SATA Port2                                                                                                    | Empty | → ←:Select Screen  1 :Select Item Enter : Select +/- : Change Opt. F1:General Help F2:Previous Values F3:Optimized Defaults F4:Save & Exit ESC:Exit |  |  |  |
| Version 2.15.1229. Copyright (C) 2012 American Megatrends, Inc.                                                      |       |                                                                                                    |  |  |  |

#### SATA Mode (IDE Mode)

Use this item to select SATA mode.

#### SATA Port1~4 (Empty)

This motherboard supports four SATA channels, each channel allows one SATA device to be installed. Use these items to configure each device on the SATA channel.

Press <Esc> to return to the Advanced Menu page.

#### ► USB Configuration

Use this item to show the information of USB configuration.

| Aptio Setup Utility - Copyright (C) 2012 American Megatrends, Inc.<br>Main Advanced Chipset Tweak Boot Security Exit |  |          |                                                                                                    |  |  |
|----------------------------------------------------------------------------------------------------|--|----------|----------------------------------------------------------------------------------------------------|--|--|
| USB Configuration                                                                                                    |  |          | USB Support Parameters                                                                                                    |  |  |
| All USB Devices                                                                                                    |  |          | 1]                                                                                                    |  |  |
| Legacy USB Support                                                                                                   |  | [Enabled | d]<br>→ ←:Select Screen<br>11 :Select Item<br>Enter: Select<br>+/- : Change Opt.<br>F1:General Help<br>F2:Previous Values<br>F3:Optimized Defaults<br>F4:Save & Exit<br>ESC:Exit |  |  |
| Version 2.15.1229, Convrict (C) 2012 American Medatrends. Inc                                                        |  |          |                                                                                                    |  |  |

#### All USB Devices (Enabled)

Use this item to enable or disable all USB devices.

#### Legacy USB Support (Enabled)

Use this item to enable or disable support for legacy USB devices.

Press <Esc> to return to the Advanced Menu page.

#### Super IO Configuration

Use this item to show the information of Super IO configuration.

| Main Adv                          | Apt<br>/anced | io Setup U<br>Chipset | tility - Co<br>Tweak | pyright<br>Boot | (C) 2012 Ar<br>Security | nerican N<br>Exit | legatrends, Inc.                                                                                                    |
|-----------------------------------|---------------|-----------------------|----------------------|-----------------|-------------------------|-------------------|----------------------------------------------------------------------------------------------------|
| Super IO Co                       | nfiguratio    | on                    |                      |                 |                         |                   | Set Parameters of Serial Port<br>0 (COMA)                                                                                                    |
| Super IO Chi<br>Serial Port 0     | ip<br>Configu | lation                |                      | F71869          |                         |                   |                                                                                                    |
| <ul> <li>Parallel Port</li> </ul> | Configu       | ration                |                      |                 |                         |                   | → ←:Select Screen  1 :Select Item Enter: Select +/-: Change Opt. F1:General Help F2:Previous Values F3:Optimized Defaults F4:Save & Exit ESC:Exit |
|                                   | _             | Versien 2             | 15 1000              | Consuriate      |                         | morioon           | le settende la e                                                                                                    |

#### Super IO Chip (F71869)

This item shows the information of the super IO chip.

#### ▶ Serial Port 0 Configuration

Scroll to this item and press <Enter> to view the following screen:

| Aptio Setup U<br>Main <mark>Advanced</mark> Chipset           | Jtility - Copyright (C) 2012 Amer<br>Tweak Boot Security Ex | rican Megatrends, Inc.<br>Kit                                                                                                    |  |  |  |
|---------------------------------------------------------------|-------------------------------------------------------------|----------------------------------------------------------------------------------------------------|--|--|--|
| Serial Port 0 Configuration<br>Serial Port<br>Device Settings | [Enabled]<br>IO=3F8h; IRQ=4;                                | Enabled or Disabled Serial Port<br>(COM)                                                                                                    |  |  |  |
| Change Settings                                               | [Auto]                                                      | → ←:Select Screen  1 :Select Item Enter: Select +/-: Change Opt. F1:General Help F2:Previous Values F3:Optimized Defaults F4:Save & Exit ESC:Exit |  |  |  |
|                                                               |                                                             |                                                                                                    |  |  |  |

#### <u>Serial Port (Enabled)</u>

This item allows you to enable or disable serial port.

#### Device Settings (IO=3F8h; IRQ=4)

This item shows the information of the device settings.

#### Change Settings (Auto)

Use this item to change device settings.

Press <Esc> to return to the Super IO Configuration page.

#### ▶ Serial Port 1 Configuration

Aptio Setup Utility - Copyright (C) 2012 American Megatrends, Inc. Main Advanced Chipset Tweak Boot Security Exit Serial Port 1 Configuration Enabled or Disabled Serial Port (COM) **Device Settings** IO=2F8h; IRQ=3; → ←:Select Screen **Change Settings** [Auto] 11 :Select Item Enter: Select +/- : Change Opt. F1:General Help F2:Previous Values F3:Optimized Defaults F4:Save & Exit ESC:Exit Version 2.15.1229. Copyright (C) 2012 American Megatrends, Inc.

Scroll to this item and press <Enter> to view the following screen:

#### Serial Port (Enabled)

This item allows you to enable or disable serial port.

#### Device Settings (IO=2F8h; IRQ=3)

This item shows the information of the device settings.

#### Change Settings (Auto)

Use this item to change device settings.

Press <Esc> to return to the Super IO Configuration page.

# Chapter 3

#### ▶ Parallel Port Configuration

Scroll to this item and press <Enter> to view the following screen:

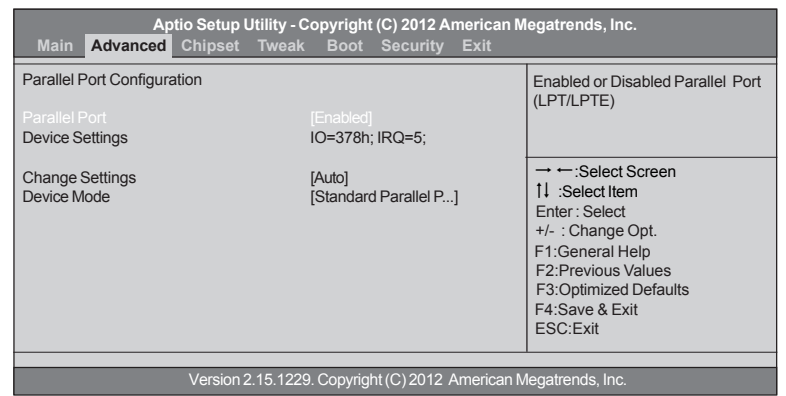

#### Parallel Port (Enabled)

This item allows you to enable or disable parallel port.

#### Device Settings (IO=378h; IRQ=5)

This item shows the information of the device settings.

#### Change Settings (Auto)

Use this item to change device settings.

#### Device Mode (Standard Parallel P...)

This item shows the information of the device mode.

Press <Esc> to return to the Super IO Configuration page.

Press <Esc> to return to the Advanced Menu page.

#### Chipset Menu

The chipset menu items allow you to change the settings for the North Bridge chipset, South Bridge chipset and other system.

| Main A                                                          | A<br>dvanced                            | ptio Setup<br>Chipset | Utility - C<br>Tweak | opyrigh<br>Boot | nt (C) 2012 /<br>Security | American M<br>Exit | legatrends, Inc.                                                                                                    |
|-----------------------------------------------------------------|-----------------------------------------|-----------------------|----------------------|-----------------|---------------------------|--------------------|----------------------------------------------------------------------------------------------------|
| <ul> <li>System</li> <li>PCH Co</li> <li>ME Con</li> </ul>      | Agent Con<br>onfiguration<br>figuration | figuration            |                      |                 |                           |                    | System Agent (SA) Parameters                                                                                                    |
|                                                                 |                                         |                       |                      |                 |                           |                    | → ←:Select Screen  11 :Select Item Enter: Select +/- : Change Opt. F1:General Help F2:Previous Values F3:Optimized Defaults F4:Save & Exit ESC:Exit |
| Version 2.15.1229. Copyright (C) 2012 American Megatrends, Inc. |                                         |                       |                      |                 |                           |                    |                                                                                                    |

#### ► System Agent Configuration

Scroll to this item and press <Enter> and view the following screen:

| Aptio Setup                                                     | Utility - Copyright (C) 2012 | American Megatrends, Inc.                                                                                                    |  |
|-----------------------------------------------------------------|------------------------------|----------------------------------------------------------------------------------------------------|--|
| Main Advanced Chipset                                           | Tweak Boot Security          | Exit                                                                                                    |  |
| System Agent Configuration<br>IGD Memory<br>DVMT Memory         | [64M]<br>[256M]              | Select DVMT 5.0 Pre-Allocated<br>(Fixed) Graphics Memory size used<br>by the Internal Graphics Device.                                              |  |
| IGD Multi-Monitor                                               | [Uisabied]                   | → ←:Select Screen  11 :Select Item Enter: Select +/- : Change Opt. F1:General Help F2:Previous Values F3:Optimized Defaults F4:Save & Exit ESC:Exit |  |
| Version 2.15.1229. Copyright (C) 2012 American Megatrends, Inc. |                              |                                                                                                    |  |

#### IGD Memory (64M)

This item shows the information of the IGD (Internal Graphics Device) memory.

#### DVMT Memory (256M)

When set to Fixed Mode, the graphics driver will reserve a fixed position of the system memory as graphics memory, according to system and graphics requirements.

#### IGD Multi-Monitor (Disabled)

This item enables or disables IGD (Internal Graphics devices) multi-monitor.

Press <Esc> to return to the Chipset Menu page.

#### Multi-Monitor technology

Multi-Monitor technology can help you to increase the area available for programs running on a single computer system through using multiple display devices.

It is not only to increase larger screen viewing but aslo to improving personal productivity.

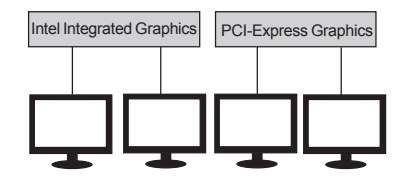

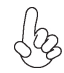

Please note that Multi-Monitor technology supports up to four monitors: one or two Intel integrated Graphics and one or two PCI-Express graphics devices under Windows 7/8.

Step 1. Insert ECS drives DVD to run Auto setup or browse the DVD to install Intel chipset drivers, VGA and sound drivers.(If you want know the detail information, please refer to chapter 4.)

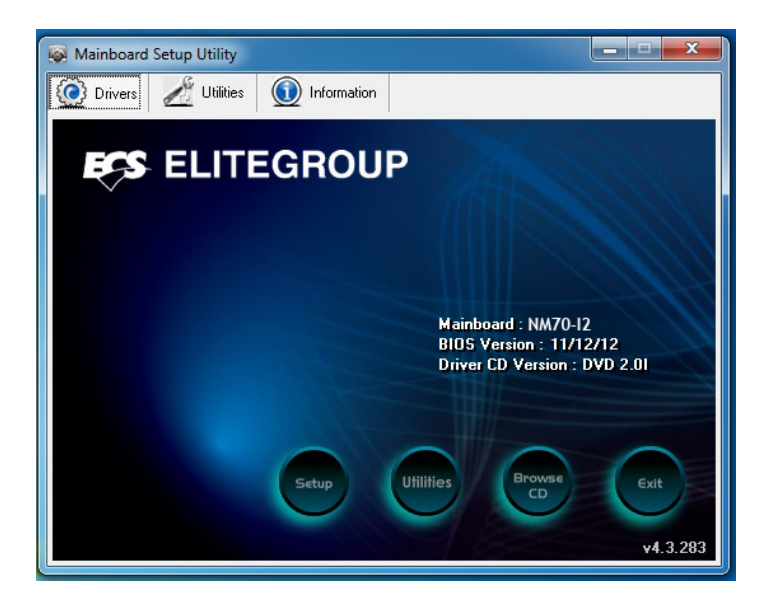

Step 2. Install all the drivers of PCI-Express graphic cards. Click the Browse CD item, then appears the following screen. Select the driver you want to install(e.g NVIDIA GeForce 8400 GS(Microsoft Corporation-WDDM v1.1)) and double click it.

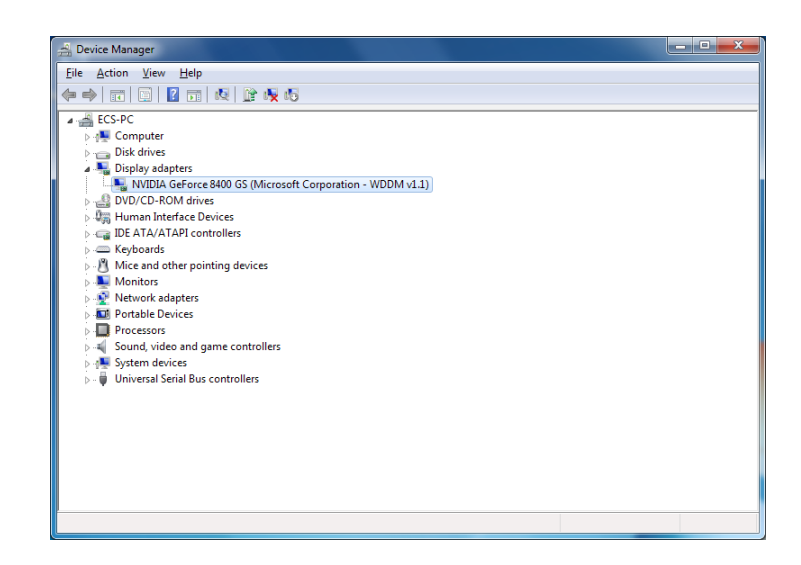

Step 3. Enable IGD Multi-Monitor from BIOS. In the following BIOS screen, please set IGD Multi-Monitor to [Enabled].

| Aptio Setup Utility -<br>Main Advanced Chipset Twea             | Copyright (C) 2012 American N<br>k Boot Security Exit | legatrends, Inc.                                                                                                    |  |
|-----------------------------------------------------------------|-------------------------------------------------------|----------------------------------------------------------------------------------------------------|--|
| System Agent Configuration<br>IGD Memory<br>DVMT Memory         | [64M]<br>[256M]                                       | Select DVMT 5.0 Pre-Allocated<br>(Fixed) Graphics Memory size used<br>by the Internal Graphics Device.                                          |  |
| IGD Multi-Monitor                                               | [Disabled]                                            | → ←:Select Screen  1 :Select Item Enter:Select +/-:Change Opt. F1:General Help F2:Previous Values F3:Optimized Defaults F4:Save & Exit ESC:Exit |  |
| Version 2.15.1229. Copyright (C) 2012 American Megatrends, Inc. |                                                       |                                                                                                    |  |

Step 4. Change the appearance of your displays under Windows 7/8.

1. Enter the Control Panel menu, select the Display in the All Control Panel Items and click the Screen Resolution, then appears the following screen.

|                                                                                       | the path of the setting location |                               |
|---------------------------------------------------------------------------------------|----------------------------------|-------------------------------|
|                                                                                       |                                  | Display devices               |
| Control Panel >All Control Panel Items >Displa                                        | ay ▶Screen Res                   | solution Search Control Panel |
| Change the apprearance of your displays                                               |                                  |                               |
|                                                                                       | 3 (                              | 4 Detect<br>Identify          |
| Display: 1. DELL U2410 -                                                              |                                  | >                             |
| Resolution: 1920 x 1200 (recommen                                                     | nded) 👻                          |                               |
| Orientation: Landscape                                                                |                                  |                               |
| Multiple displays: Extend desktop to this of                                          | lisplay ,                        |                               |
| This is currently your main display.                                                  |                                  | Advance settings              |
| Make text and other items larger or smaller<br>What display settings should I choose? |                                  |                               |
|                                                                                       |                                  | OK Cancel Apply               |
|                                                                                       |                                  | The type of the display       |
|                                                                                       |                                  |                               |

2.Select display devices, set the multiple displays option and to extend destop for display "Multi-Monitor technology".

| Control Panel All Co                       | ntrol Panel Items ▶Display ▶Scree                | en Resolution | Search Control Panel |
|--------------------------------------------|--------------------------------------------------|---------------|----------------------|
| Change the apprea                          | rance of your displays                           |               |                      |
|                                            |                                                  | 4             | Detect<br>Identify   |
| Display:                                   | 3. DELL U2410 🔻                                  |               |                      |
| Resolution:                                | 1920 x 1200 (recommended)                        | v             |                      |
| Orientation:                               | Landscape                                        |               |                      |
| Multiple displays:                         | Disconnect this display                          | •             |                      |
| A You must select Make this my n           | t Disconnect this display<br>nain display        | anges.        | Advance settings     |
| Make text and othe<br>What display setting | r items larger or smaller<br>gs should I choose? |               |                      |
|                                            |                                                  | OK            | Cancel Apply         |

# Chapter 3

| ⊖⊖ ⊧∘ | ontrol Panel 🕨                          | All Con               | trol Panel Item                    | s ▶Display     | ▶Screen     | Resolution | Search Co          | ontrol Panel |
|-------|-----------------------------------------|-----------------------|------------------------------------|----------------|-------------|------------|--------------------|--------------|
|       | Change the apprearance of your displays |                       |                                    |                |             |            |                    |              |
|       |                                         | D                     |                                    |                | 3           | 4          | Detect<br>Identify |              |
|       | Display:                                |                       | 4. AL1717                          | •              |             |            |                    |              |
|       | Resolution:                             |                       | 1920 x 1200 (r                     | ecommend       | led) 🔻      |            |                    |              |
|       | Orientation:                            |                       | Landscape                          | Ŧ              |             |            |                    |              |
|       | Multiple displa                         | ays:                  | Disconnect th                      | is display     | •           |            |                    |              |
|       | A You mus<br>Make thi                   | st select<br>is my ma | Apply before r<br>ain display      | naking add     | litional ch | anges.     | Advance setti      | ngs          |
|       | Make text and<br>What display           | d other<br>setting    | items larger of<br>s should I choo | smaller<br>se? |             |            |                    |              |
|       |                                         |                       |                                    |                |             | OK         | Cancel             | Apply        |

| ⊖⊖ | ►Control Panel ►All Co                     | ntrol Panel Items ▶Display ▶Screen Resolution Search Control Panel        |  |  |  |  |
|----|--------------------------------------------|---------------------------------------------------------------------------|--|--|--|--|
|    | Change the apprearance of your displays    |                                                                           |  |  |  |  |
|    |                                            | Detect<br>Identify                                                        |  |  |  |  |
|    | Display:                                   | 4.AL1717 •                                                                |  |  |  |  |
|    | Resolution:                                | 1920 x 1200 (recommended) 🚽                                               |  |  |  |  |
|    | Orientation:                               | Landscape 💂                                                               |  |  |  |  |
|    | Multiple displays:                         | Extend desktop to this display 🔹                                          |  |  |  |  |
|    | A You must sele<br>Make this my r          | t Apply before making additional changes.<br>ain display Advance settings |  |  |  |  |
|    | Make text and othe<br>What display setting | r items larger or smaller<br>gs should I choose?                          |  |  |  |  |
|    |                                            | OK Cancel Apply                                                           |  |  |  |  |

# Chapter 3

#### ► PCH Configuration

Scroll to this item and press <Enter> to view the following screen:

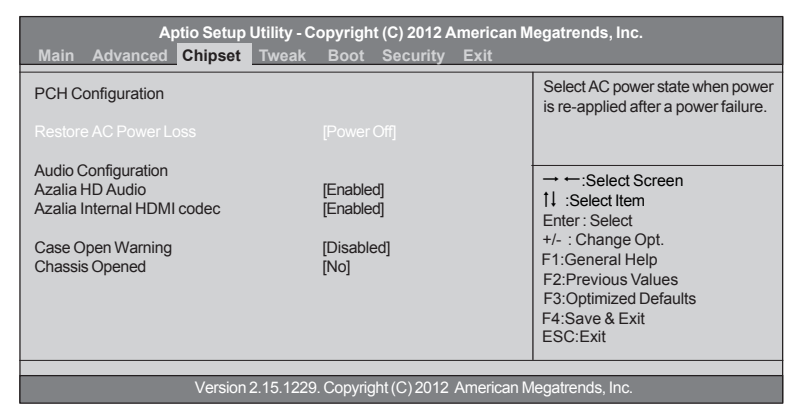

#### **Restore AC Power Loss (Power Off)**

This item enables your computer to automatically restart or return to its operating status.

#### Azalia HD Audio (Enabled)

This item enables or disables Azalia HD audio.

#### Azalia Internal HDMI codec (Enabled)

This item enables or disables Azalia Internal HDMI codec.

#### Case Open Warning (Disabled)

This item enables or disables the warning if the case is opened up, and the item below indicates the current status of the case.

#### Chassis Opened (No)

This item indicates whether the case has been opened.

Press <Esc> to return to the Chipset Menu page.

#### ► ME Configuration

Scroll to this item and press <Enter> to view the following screen:

| A<br>Main Advanced                                              | ptio Setup Utility - Copyright (C) Chipset Tweak Boot Se | 2012 American Megatrends, Inc.<br>curity Exit                                                                                                    |     |
|-----------------------------------------------------------------|----------------------------------------------------------|----------------------------------------------------------------------------------------------------|-----|
| Management Engine                                               | Technology Configuration                                 |                                                                                                    |     |
| ME FW Version                                                   | 8.1.0.1248                                               |                                                                                                    |     |
|                                                                 |                                                          | → ← :Select Screer<br>1↓ :Select Item<br>Enter : Select<br>+/- : Change Opt.<br>F1:General Help<br>F2:Previous Values<br>F3:Optimized Defau<br>F4:Save & Exit<br>ESC:Exit | lts |
| Version 2.15.1229. Copyright (C) 2012 American Megatrends, Inc. |                                                          |                                                                                                    |     |

#### ME FW Version (8.1.0.1248)

This item shows the ME FW version.

Press <Esc> to return to the Chipset Menu page.

#### Tweak Menu

This page enables you to set the clock speed and system bus for your system. The clock speed and system bus are determined by the kind of processor you have installed in your system.

| Aptio<br>Main Advanced                                                         | Setup Utility - Copyright (C) 2012 A<br>Chipset <mark>Tweak</mark> Boot Security                                                                                           | merican Megatrends, Inc.<br>Exit |  |  |  |  |
|--------------------------------------------------------------------------------|----------------------------------------------------------------------------------------------------|----------------------------------|--|--|--|--|
| Tweak                                                                          |                                                                                                    | Auto Detect DIMM/PCI Clock       |  |  |  |  |
| Auto Detect DIMM/PCI (<br>Spread Spectrum                                      | Auto Detect DIMM/PCI Cik     [Enabled]       Spread Spectrum     [Enabled]                                                                                                 |                                  |  |  |  |  |
| Intel(R) Celeron(R) CPL<br>Processor Speed<br>Memory Frequency<br>Total Memory | → ←:Select Screen<br>11 :Select Item<br>Enter: Select<br>+/- : Change Opt.<br>F1:General Help<br>F2:Previous Values<br>F3:Optimized Defaults<br>F4:Save & Exit<br>ESC:Exit |                                  |  |  |  |  |
| Version 2.15.1229. Copyright (C) 2012 American Megatrends, Inc.                |                                                                                                    |                                  |  |  |  |  |

#### Auto Detect DIMM/PCI Clk (Enabled)

When this item is enabled, BIOS will disable the clock signal of free DIMM/PCI slots.

#### Spread Spectrum (Enabled)

If you enable spread spetrum, it can significantly reduce the EMI (Electro-Magnetic Interference) generated by the system.

#### Intel(R) Celeron(R) CPU 847 @ 1.10GHz

This is display-only field and displays the information of the CPU installed in your computer.

#### Processor Speed (1100 MHz)

This item shows the CPU speed.

#### Memory Frequency (1333 MHz)

This item shows the memory frequency.

#### Total Memory (2048 MB (DDR3))

This item shows the total memory.

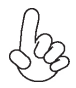

Warning:

Over-clocking components can adversely affect the reliability of the system and introduce errors into your system. Over-clocking can permanently damage the motherboard by generating excess heat in components that are run beyond the rated limits.

#### Fail-Safe Procedures for Over-clocking

When end-users encounter failure after attempting over-clocking, please take the following steps to recover from it.

- 1. Shut down the computer.
- Press and hold the "Page Up Key (PgUp)" of the keyboard, and then boot the PC up.
- 3. Two seconds after the PC boots up, release the "Page Up Key (PgUp)".
- 4. The BIOS returns to the default setting by itself.

# Chapter 3

#### Boot Menu

This page enables you to set the keyboard NumLock state.

| Aptio Setup Utility<br>Main Advanced Chipset Twea                                                                                               | Copyright (C) 2012 American M<br>k Boot Security Exit                                                    | legatrends, Inc.                                                                                                    |  |  |
|----------------------------------------------------------------------------------------------------|----------------------------------------------------------------------------------------------------|----------------------------------------------------------------------------------------------------|--|--|
| Boot Configuration                                                                                                    |                                                                                                    | Windows 7 or Other OS: Boot policy for Legacy OS                                                                                                    |  |  |
| Operating system select<br>Launch PXE OpROM<br>Launch Storage OpROM                                                                             | [Windows 7 or othre OS]<br>[Disabled]<br>[Enabled]                                                       | Windows 8: Boot policy for UEFI OS<br>without Compatibility Support<br>Module(CSM)                                                                                           |  |  |
| Bootup NumLock State<br>Quiet Boot<br>Boot mode select                                                                                          | [On]<br>[Enabled]<br>[LEGACY]                                                                            | Manual: User customized CSM parameters & boot policy                                                                                                    |  |  |
| Set Boot Priority<br>Boot Option #1<br>Boot Option #2<br>Boot Option #3<br>Boot Option #4<br>Boot Option #5<br>Boot Option #6<br>Boot Option #7 | [Hard Disk]<br>[CD//DVD]<br>[USB/Floppy]<br>[USB CD//DVD]<br>[USB Hard Disk]<br>[USB Flash]<br>[Network] | → ← :Select Screen<br>11 .Select Item<br>Enter : Select<br>+/- : Change Opt.<br>F1:General Help<br>F2:Previous Values<br>F3:Optimized Defaults<br>F4:Save & Exit<br>ESC:Exit |  |  |
|                                                                                                    |                                                                                                    |                                                                                                    |  |  |

#### **Boot Configuration**

This item shows the information of the Boot Configuration.

Operation System Select (Windows 7 or other OS)

This item is used to select the operation system.

#### Launch PXE OpROM (Disabled)

The item enables or disables launch PXE Option ROM.

#### Launch Storage OpROM (Enabled)

Use this item to enable or disable the Storage OpROM.

#### Bootup NumLock State (On)

This item enables you to select NumLock state.

#### Quiet Boot (Enabled)

Use this item to enable or disable quiet boot.

#### Boot mode select (LEGACY)

Use this item to select boot mode.

#### Set Boot Priority

This item enables you to set boot priority for all boot devices.

#### Boot Option #1 /2 /3 /4 /5 /6 /7

These items show the boot priorities.

#### Security Menu

This page enables you to set setup administrator password and user password.

| Aptio Setup Util<br>Main Advanced Chipset                                       | ity - Copyright (C) 2012 American<br>Tweak Boot <mark>Security</mark> Exit | Megatrends, Inc.                                                                                                    |
|---------------------------------------------------------------------------------|----------------------------------------------------------------------------|----------------------------------------------------------------------------------------------------|
| Administrator Password Status<br>User Password Status                           | Not Install<br>Not Install                                                 | Set Administrator Password                                                                                                    |
| Administrator Password<br>System Mode state<br>Secure Boot state<br>Secure Boot | Setup<br>Disabled<br>[Disabled]                                            | → ←:Select Screen<br>14 :Select Item<br>Enter : Select<br>+/- : Change Opt.<br>F1:General Help<br>F2:Previous Values<br>F3:Optimized Defaults |
|                                                                                 |                                                                            | F4:Save & Exit<br>ESC:Exit                                                                                                    |

#### Version 2.15.1229. Copyright (C) 2012 American Megatrends, Inc.

#### Administrator Password Status (Not Install)

This item shows administrator password installed or not.

#### User Password Status (Not Install)

This item shows user password installed or not.

#### System Mode state (Setup)

This item shows system mode setup or not.

#### Secure Boot state (Disabled)

This item allows you to enable or disable the secure boot state.

#### Secure Boot (Disabled)

This item is used to control the secure boot flow, it is possible only if system runs in User Mode.

# Chapter 3

#### Exit Menu

This page enables you to exit system setup after saving or without saving the changes.

| Aptio Setup Utility - Copyright (C) 2012 American M<br>Main Advanced Chipset Tweak Boot Security <mark>Exit</mark>    | egatrends, Inc.                                                                                                    |
|----------------------------------------------------------------------------------------------------|----------------------------------------------------------------------------------------------------|
| Save Changes and Reset<br>Discard Changes and Exit<br>Discard Changes and Reset                                       | Reset the system after saving the changes.                                                                                |
| Save Options<br>Save Changes<br>Discard Changes<br>Restore Defaults<br>Save as User Defaults<br>Restore User Defaults | → ←:Select Screen  1↓:Select Item Enter: Select +/-: Change Opt. F1:General Help F2:Previous Values F3:Optimized Defaults |
| Boot Override                                                                                                    | F4:Save & Exit<br>ESC:Exit                                                                                                |

Version 2.15.1229. Copyright (C) 2012 American Megatrends, Inc.

#### Save Changes and Reset

This item enables you to reset system setup after saving the changes.

#### **Discard Changes and Exit**

This item enables you to exit system setup without saving any changes.

#### **Discard Changes and Reset**

This item enables you to reset system setup without saving any changes.

#### **Save Options**

This item enables you to save the options that you have made.

#### Save Changes

This item enables you to save the changes that you have made.

#### **Discard Changes**

This item enables you to discard any changes that you have made.

#### **Restore Defaults**

This item enables you to restore the system defaults.

#### Save as User Defaults

This item enables you to save the changes that you have made as user defaults.

#### **Restore User Defaults**

This item enables you to restore the user defaults.

#### **Boot Override**

Use this item to select the boot device.

#### Updating the BIOS

You can download and install updated BIOS for this motherboard from the manufacturer's Website. New BIOS provides support for new peripherals, improvements in performance, or fixes for known bugs. Install new BIOS as follows:

- 1 If your motherboard has a BIOS protection jumper, change the setting to allow BIOS flashing.
- 2 If your motherboard has an item called Firmware Write Protect in Advanced BIOS features, disable it. (Firmware Write Protect prevents BIOS from being overwritten.)
- 3 Prepare a bootable device or create a bootable system disk. (Refer to Windows online help for information on creating a bootable system disk.)
- 4 Download the Flash Utility and new BIOS file from the manufacturer's Web site. Copy these files to the bootable device.
- 5 Turn off your computer and insert the bootable device in your computer. (You might need to run the Setup Utility and change the boot priority items on the Advanced BIOS Features Setup page, to force your computer to boot from the bootable device first.)
- 6 At the C:\ or A:\ prompt, type the Flash Utility program name and the file name of the new BIOS and then press <Enter>. Example: AFUDOS.EXE 040706.ROM
- 7 When the installation is complete, remove the bootable device from the computer and restart your computer. If your motherboard has a Flash BIOS jumper, reset the jumper to protect the newly installed BIOS from being overwritten. The computer will restart automatically.

This concludes Chapter 3. Refer to the next chapter for information on the software supplied with the motherboard.

# Chapter 4 Using the Motherboard Software

### Auto-installing under Windows XP/7/8

The auto-install DVD-ROM makes it easy for you to install the drivers and software. The support software DVD-ROM disc loads automatically under Windows XP/7/8. When you insert the DVD-ROM disc in the DVD-ROM drive, the auto-run feature will automatically bring up the installation screen. The screen has four buttons on it: Setup, Utilities, Browse CD and Exit.

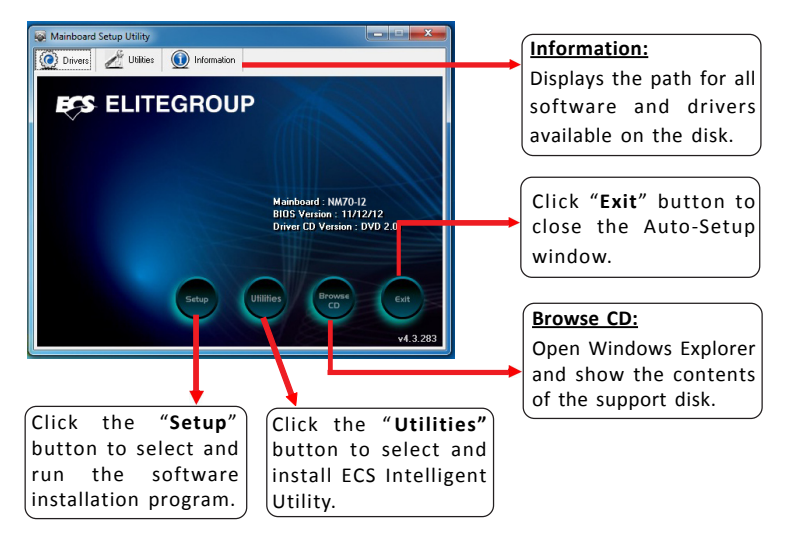

#### **Running Setup**

Follow these instructions to install device drivers and software for the motherboard:

1. Click Setup. The installation program begins:

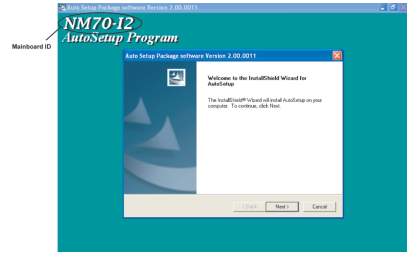

The following screens are examples only. The screens and driver lists will be different according to the motherboard you are installing.

The motherboard identification is located in the upper left-hand corner.

# Chapter 4

2. Click Next. The following screen appears:

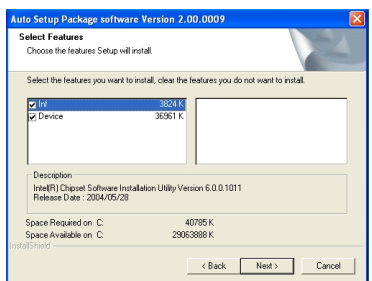

- 3. Check the box next to the items you want to install. The default options are recommended.
- 4. Click Next to run the Installation Wizard. An item installation screen appears:

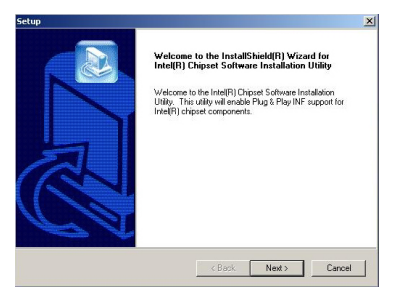

5. Follow the instructions on the screen to install the items.

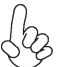

Drivers and software are automatically installed in sequence. Follow the onscreen instructions, confirm commands and allow the computer to restart a few times to complete the installation.

Windows 8 will show the following screen after system restart, you must select "Desktop" in the bottom left to install the next driver.

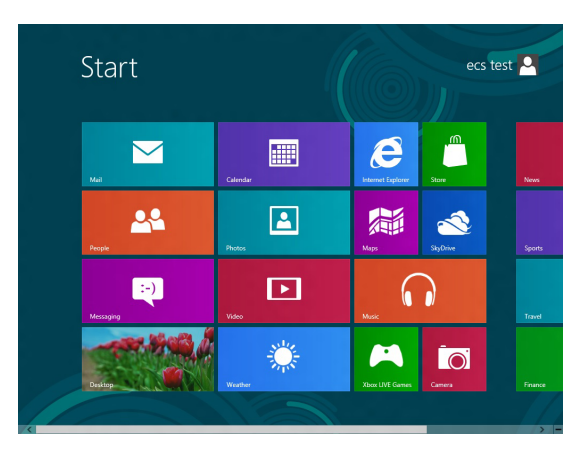

Windows 7/8 will appear below UAC (User Account Control) message after the system restart. You must select "Yes" to install the next driver. Continue this process to complete the drivers installation.

| 😗 Use        | er Account Control                                                                                     |                                              |                                   | ×    |  |
|--------------|----------------------------------------------------------------------------------------------------|----------------------------------------------|-----------------------------------|------|--|
| Û            | Do you want to allow the following program from an unknown publisher to make changes to this computer? |                                              |                                   |      |  |
|              | Program name:<br>Publisher:<br>File origin:                                                            | ChPrio.exe<br><b>Unknown</b><br>CD/DVD drive |                                   |      |  |
| Show details |                                                                                                    |                                              | Yes No                            |      |  |
|              |                                                                                                    | <u>CI</u>                                    | nange when these notifications ap | pear |  |

### **Manual Installation**

If the auto-install DVD-ROM does not work on your system, you can still install drivers through the file manager for your OS (for example, Windows Explorer). Look for the chipset and motherboard model, and then browse to the directory and path to begin installing the drivers. Most drivers have a setup program (SETUP.EXE) that automatically detects your operating system before installation. Other drivers have the setup program located in the operating system subfolder.

If the driver you want to install does not have a setup program, browse to the operating system subfolder and locate the readme text file (README.TXT or README.DOC) for information on installing the driver or software for your operating system.

### ECS Utility Software (Intelligent EZ Utility) (Optional)

ECS Intelligent EZ Utility provides friendly interfaces under Windows O.S, which makes your computing more easily and conveniently.

These software(s) are subject to change at anytime without prior notice. Please Sefer to the support disk for available software.

#### eDLU

ECS eDLU utility makes updating drivers fast and easy. eDLU saves time and hassle by listing all the latest drivers online. Just select the one you prefer and start to download and install the drivers.

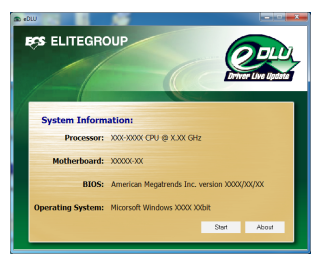

#### eBLU

ECS eBLU utility makes BIOS update faster and easier. eBLU will list the latest BIOS with a default check-mark. Click"install" button to install.

| : X00X-X000X C  | PU @ X.XX GHz                                                                |                                                                                                    |                                                                                                    |
|-----------------|------------------------------------------------------------------------------|----------------------------------------------------------------------------------------------------|----------------------------------------------------------------------------------------------------|
| : xxxxxxxx ::   |                                                                              |                                                                                                    |                                                                                                    |
| : American Me   | getrends Inc. version                                                        | xx/xxx/xxx                                                                                                    |                                                                                                    |
| : Micrsoft Wine | dows XXXXX XXIbit                                                            |                                                                                                    |                                                                                                    |
| pdates          |                                                                              |                                                                                                    |                                                                                                    |
| Current Version | Online Version                                                               | Size(KB)                                                                                                    | Update                                                                                                    |
|                 |                                                                              |                                                                                                    |                                                                                                    |
|                 |                                                                              | -                                                                                                    |                                                                                                    |
|                 | : X0000X-XX<br>: American Me<br>: Microoft Wini<br>pdates<br>Current Version | : X0000K-XX<br>: American Megatrends Inc. version<br>: Microsoft Windows X000K X0bit<br>pdates<br>Current Version Online Version | : 30000-00<br>: American Megalinends Inc. version 3000(2000)<br>: Morsett Windows 3000(2008)<br>pdates<br>Current Version Online Version Stan(16) |

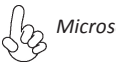

Microsoft .NET Framework 3.5 is required.

# Chapter 5 Trouble Shooting

## Start up problems during assembly

After assembling the PC for the first time you may experience some start up problems. Before calling for technical support or returning for warranty, this chapter may help to address some of the common questions using some basic troubleshooting tips. You may also log onto our ECS website for more information: <u>http:// www.ecs.com.tw/ECSWebSite/Support/Support\_FAQ.aspx?MenulD=49& childid=M\_49&LanID=0</u>

#### a) System does not power up and the fans are not running.

1. Disassemble the PC to remove the VGA adaptor card, DDR memory, LAN, USB and other peripherals including keyboard and mouse. Leave only the motherboard, CPU with CPU cooler and power supply connected. Make sure the power cord is plugged into the wall socket & the switch on the Power Supply Unit (PSU) is turned " on " as well. Turn on again to see if the CPU and power supply fans are running.

2. Make sure to remove any unused screws or other metal objects such as screwdrivers from the inside PC case. This is to prevent damage from short circuit.

3. Check the CPU FAN connector is connected to the motherboard.

4. For Intel platforms check the pins on the CPU socket for damage or bent. A bent pin may cause failure to boot and sometimes permanent damage from short circuit.

#### b) Power is on, fans are running but there is no display

1. Make sure the monitor is turned on and the monitor cable is properly connected to the PC.

2. Check the VGA adapter card (if applicable) is inserted properly.

3. Listen for beep sounds. If you are using internal PC speaker make sure it is connected.

a. continuous 3 short beeps: memory not detected

b. 1 long beep and 8 short beeps: VGA not detected

#### c) The PC suddenly shuts down while booting up.

1. The CPU may experience overheating so it will shutdown to protect itself. Apply the thermal grease onto the CPU heatsink & ensure the CPU fan is well-connected with the CPU heatsink. Check if the CPU fan is working properly while the system is running.

2. From the BIOS setting, try to disable the Smartfan function to let the fan run at default speed. Doing a Load Optimised Default will also disable the Smartfan.

#### Start up problems after prolong use

After a prolong period of use your PC may experience start up problems again. This may be caused by breakdown of devices connected to the motherboard such as HDD, CPU fan, etc. The following tips may help to revive the PC or identify the cause of failure.

1. Clear the CMOS values using the CLR\_CMOS jumper. Refer to CLR\_CMOS jumper in Chapter 2 for Checking Jumper Settings in this user manual. When completed, follow up with a Load Optimised Default in the BIOS setup.

2. Check the CPU cooler fan for dust. Long term accumulation of dust will reduce its effectiveness to cool the processor. Clean the cooler or replace a new one if necessary.

3. Remove the hard drive, optical drive or DDR memory to determine which of these components may be at fault.

4. Check whether there is any bulked up electrolytic capacitor or abnormal component.

<u>Please logo onto our ECS website: http://www.ecs.com.tw/ECSWebSite/Support/</u> <u>Technical\_Support\_List.aspx?MenuID=50&LanID=0 for more information.</u>

#### Maintenance and care tips

Your computer, like any electrical appliance, requires proper care and maintenance. Here are some basic PC care tips to help prolong the life of the motherboard and keep it running as best as it can.

- 1. Keep your computer in a well ventilated area. Leave some space between the PC and the wall for sufficient airflow.
- 2. Keep your computer in a cool dry place. Avoid dusty areas, direct sunlight and areas of high moisture content.
- 3. Routinely clean the CPU cooler fan to remove dust and hair.
- 4. In places of hot and humid weather you should turn on your computer once every other week to circulate the air and prevent damage from humidity.
- 5. Add more memory to your computer if possible. This not only speeds up the system but also reduces the loading of your hard drive to prolong its life span.
- 6. If possible, ensure the power cord has an earth ground pin directly from the wall outlet. This will reduce voltage fluctuation that may damage sensitive devices.

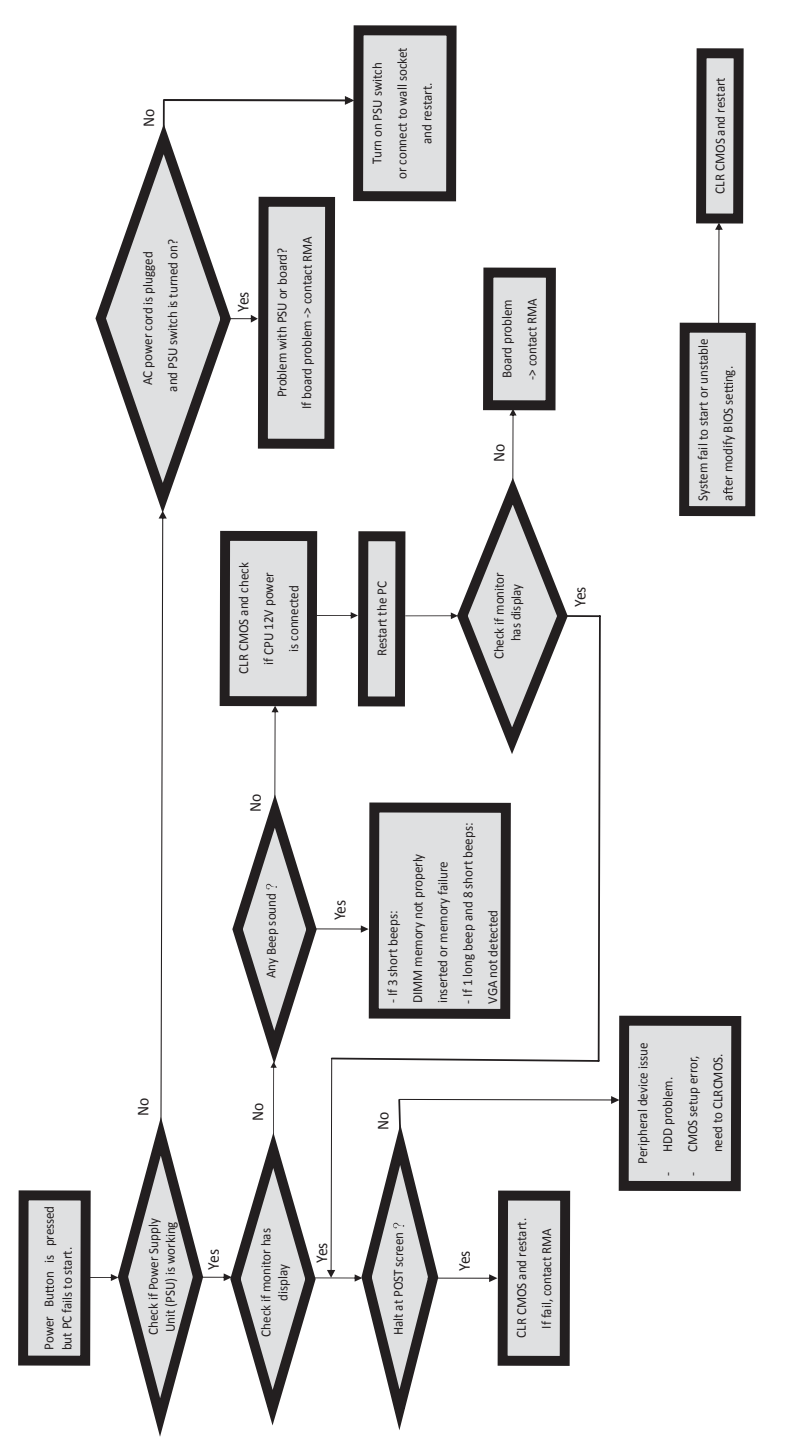

# **Basic Troubleshooting Flowchart**

Memo

Chapter 5